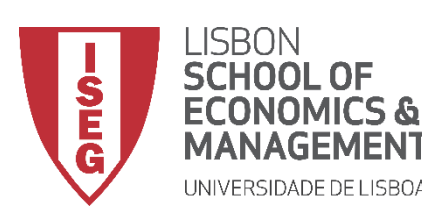

# Aula 8: As diferenças de produtividade entre departamentos são estatísticamente significativas?

Formulação e Teste de Hipóteses (II)

**Docente:** Amílcar Moreira **Data & Hora:** 17/11/2020, 20:30-22:30 **Local:** Edifício F2, Sala 111

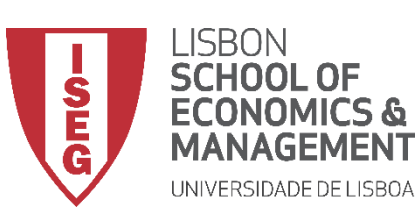

### Aula 8: Formulação e Teste de Hipóteses (II)

- Na Aula Anterior
  - Fizemos um breve introdução à Estatística Inferencial, por oposição à Estatística Descritiva;
  - Discutimos as bases da inferência estatística (Teorema do Limite Central);
  - Discutimos o Intervalo Confiança como ferramenta de inferência estatística
- Objetivos da Aula
  - Parte Teórica
    - Perceber o que são os Testes de Hipóteses e em que medida se distinguem dos Intervalos de Confiança enquanto ferramenta de inferência estatística;
    - Saber Distinguir entre Hipótese Nula e Hipótese Alternativa;
    - Saber identificar os critérios para a escolha do Teste de Hipótese adequado;
    - Saber Distinguir entre Erros de Tipo I e Erros de Tipo II.
  - Parte Prática
    - Saber aplicar Testes de Hipóteses para os casos mais comuns

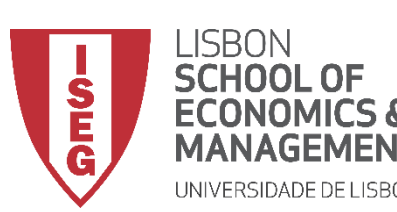

Aula 8: Formulação e Teste de Hipóteses (II)

- Estatística Descritiva
  - Dá-nos as ferramentas para descrever dados de uma (ou mais variáveis) numa amostra
    - Medidas de tendência central (médias, modas, etc.)
    - Distribuição de frequências (proporções, percentagens, etc.)
    - Medidas de dispersão (variância, desvio padrão, etc.)

• Estatística Inferencial

- Dá-nos as ferramentas para avaliarmos se a forma como os dados estão distribuídos na amostra pode ser inferida para a população
  - Intervalos de Confiança
  - Testes de Hipóteses

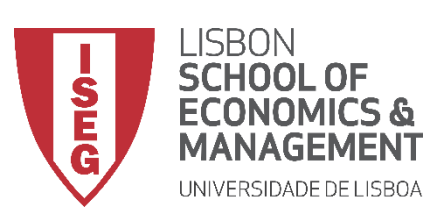

Aula 8: Formulação e Teste de Hipóteses (II)

- Teste de Hipóteses
  - Procedimento para testar uma afirmação sobre uma propriedade da população:
    - A distribuição da variável é normal?
    - As diferenças (médias, proporções, etc.) entre grupos são estatisticamente significativas?
    - A relação entre as variáveis (associação e correlação) é estatisticamente significativa?

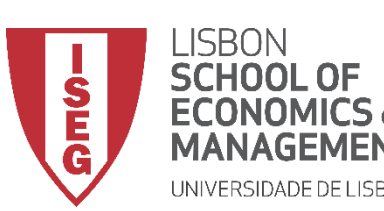

Aula 8: Formulação e Teste de Hipóteses (II)

- Intervalo de Confiança
  - Fornece um conjunto de valores plausíveis da estimativa (ex. média) na população.

• Teste de Hipóteses

- Implica a formulação de hipóteses formais
- Força uma tomada de decisão relativa à significância estatística

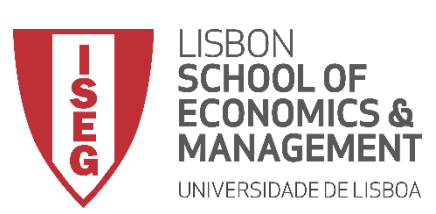

Aula 8: Formulação e Teste de Hipóteses (II)

- Teste de Hipóteses
  - Envolve a formulação de duas hipóteses alternativas
    - Hipótese Nula (H<sub>o</sub>)
      - Determina o valor do parâmetro da população que se pretende testar (ex. média, proporção, etc.)
      - Exprime-se sobre a forma de uma igualdade ( = )
    - Hipótese Alternativa (H,)
      - Determina que o valor do parâmetro é diferente do que o definido pela Hipótese Nula
      - Consequentemente pode exprimir-se de uma destas formas
        - $\neq$  H<sub>o</sub> Parâmetro é diferente do que é definido pela Hipótese Nula
        - >  $H_o$  Parâmetro é maior do que é definido pela Hipótese Nula
        - <  $H_{o}$  Parâmetro é menor do que é definido pela Hipótese Nula

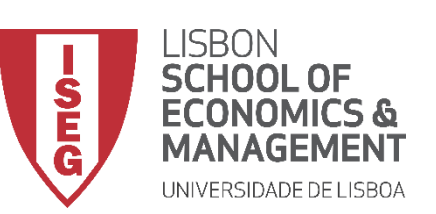

Aula 8: Formulação e Teste de Hipóteses (II)

• Como escolher o teste de hipóteses mais adequado?

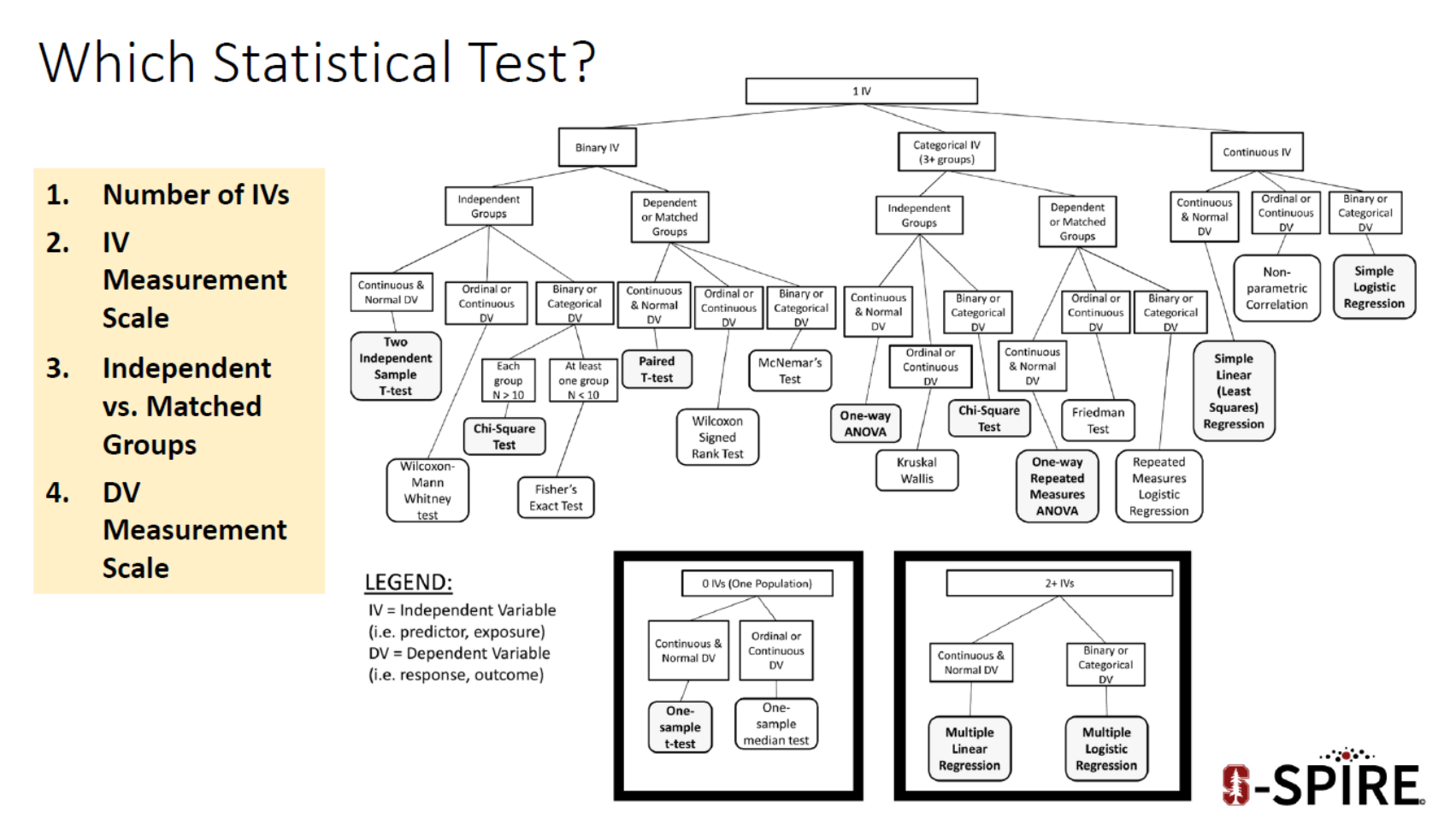

Source: https://med.stanford.edu/content/dam/sm/s-spire/documents/WIPvF\_EstimatingPowerSampleSize\_ATrickey.pdf

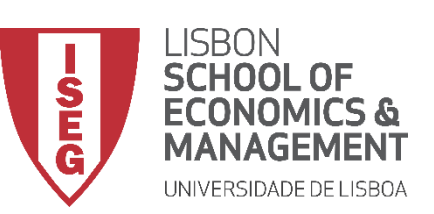

Aula 8: Formulação e Teste de Hipóteses (II)

• Como escolher o teste de hipóteses mais adequado?

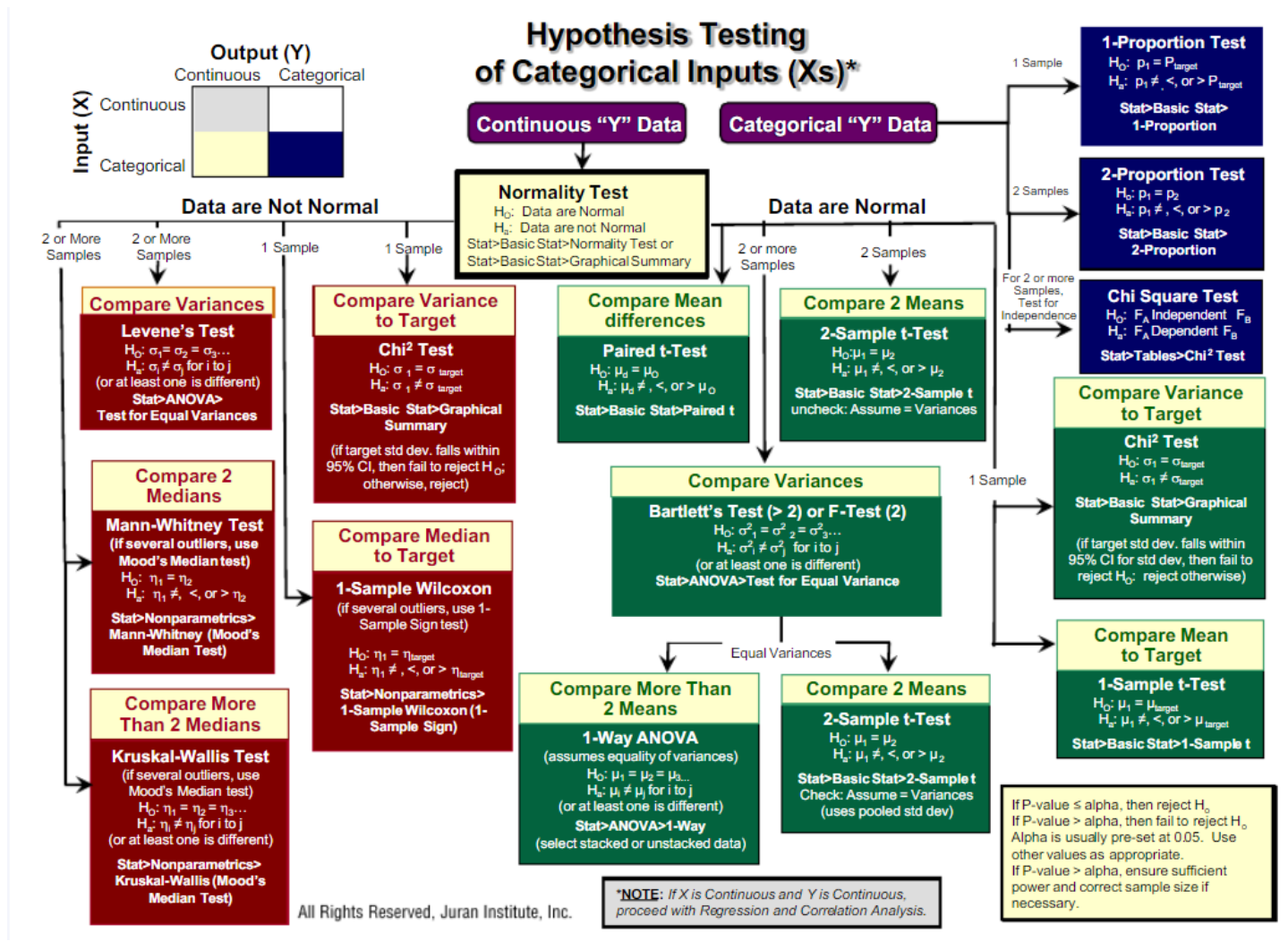

Source: https://pt.scribd.com/document/354363801/Hypothesis-Testing-Roadmap-pdf

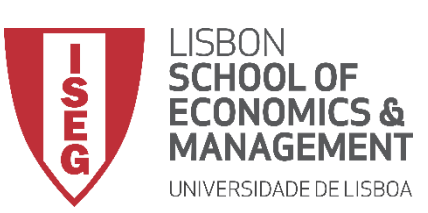

Aula 8: Formulação e Teste de Hipóteses (II)

• O que temos de ter em atenção na escolha do Teste de Hipóteses?

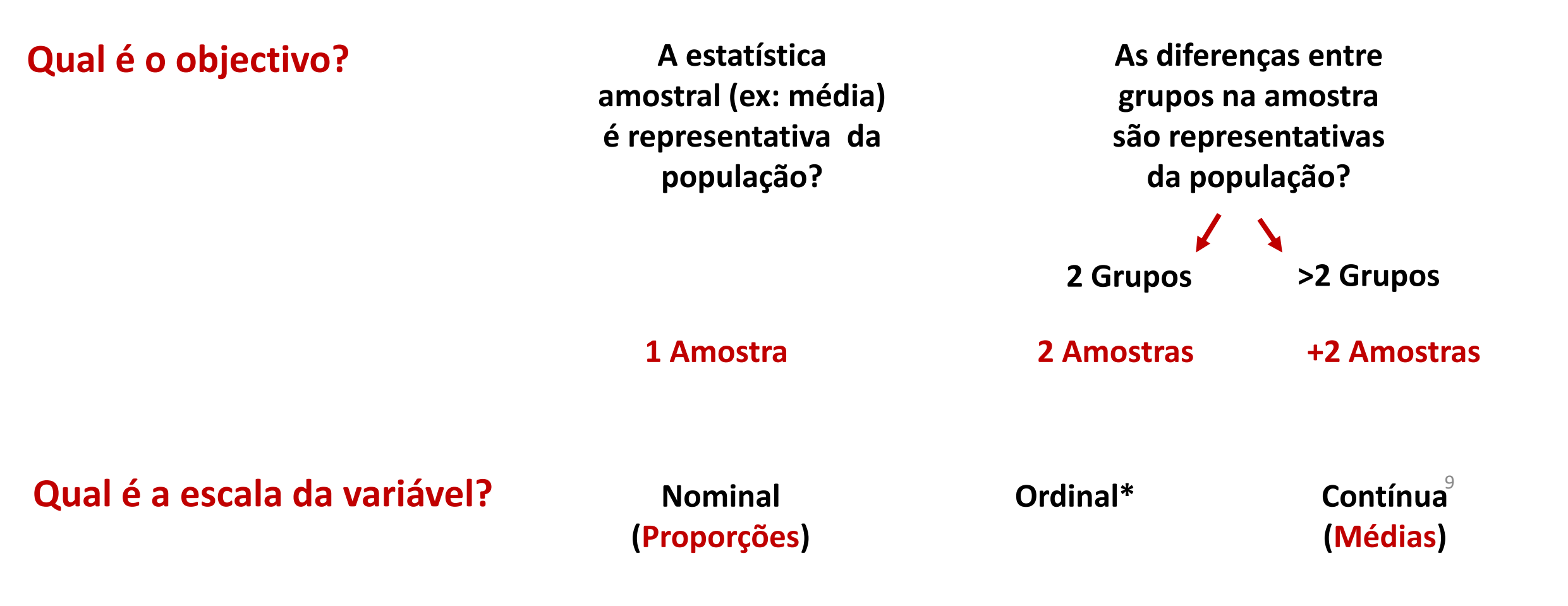

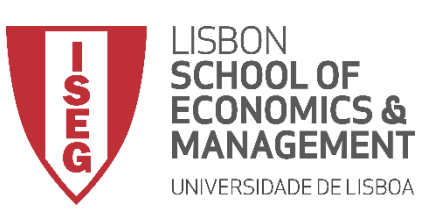

Aula 8: Formulação e Teste de Hipóteses (II)

• O que temos de ter em atenção na escolha do Teste de Significância?

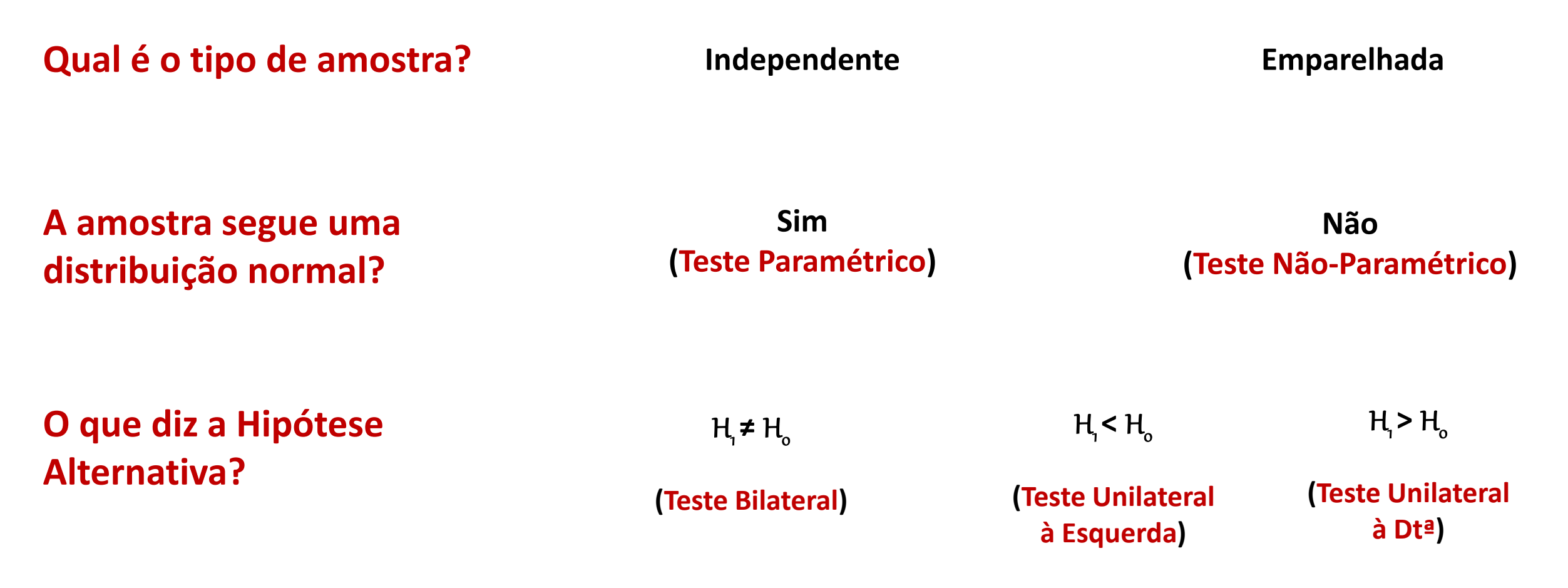

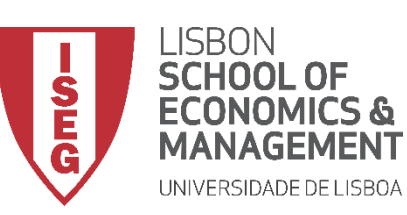

Aula 8: Formulação e Teste de Hipóteses (II)

# Testes de Hipóteses

- A variável segue uma distribuição normal? (Shapiro-Wilk)
- A diferença entre médias (2 grupos) é significativa? (Teste de T)
- A diferença entre médias (+2 grupos) é significativa? (ANOVA)\* Há uma relação sistemática entre as variáveis? (Qui-Quadrado) A diferença entre proporções é significativa? (Teste de Z)

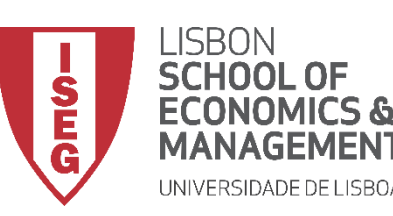

Aula 8: Formulação e Teste de Hipóteses (II)

# Testes de Hipóteses

# A variável segue uma distribuição normal? (Shapiro-Wilk)

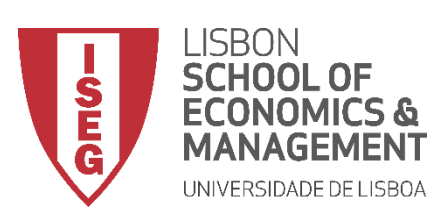

Aula 8: Formulação e Teste de Hipóteses (II)

## Teste de Shapiro-Wilk

- Objectivo:
  - Determinar se a distribuição dos salários na organização ('y\_wage2') segue uma distribuição normal?

*Hipótese Nula (H<sub>0</sub>):* 

"A distribuição dos salários na organização segue uma distribuição normal"

Hipótese Alternativa (H<sub>1</sub>):

"A distribuição dos salários na organização não segue uma distribuição normal"

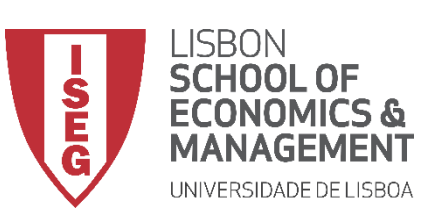

- Selecionar 'Analisar' / 'Estatisticas Descritivas' / 'Explorar'
- Selecionar a variável 'y\_wage2'
- Colocar na caixa 'Lista de Variáveis Dependentes'

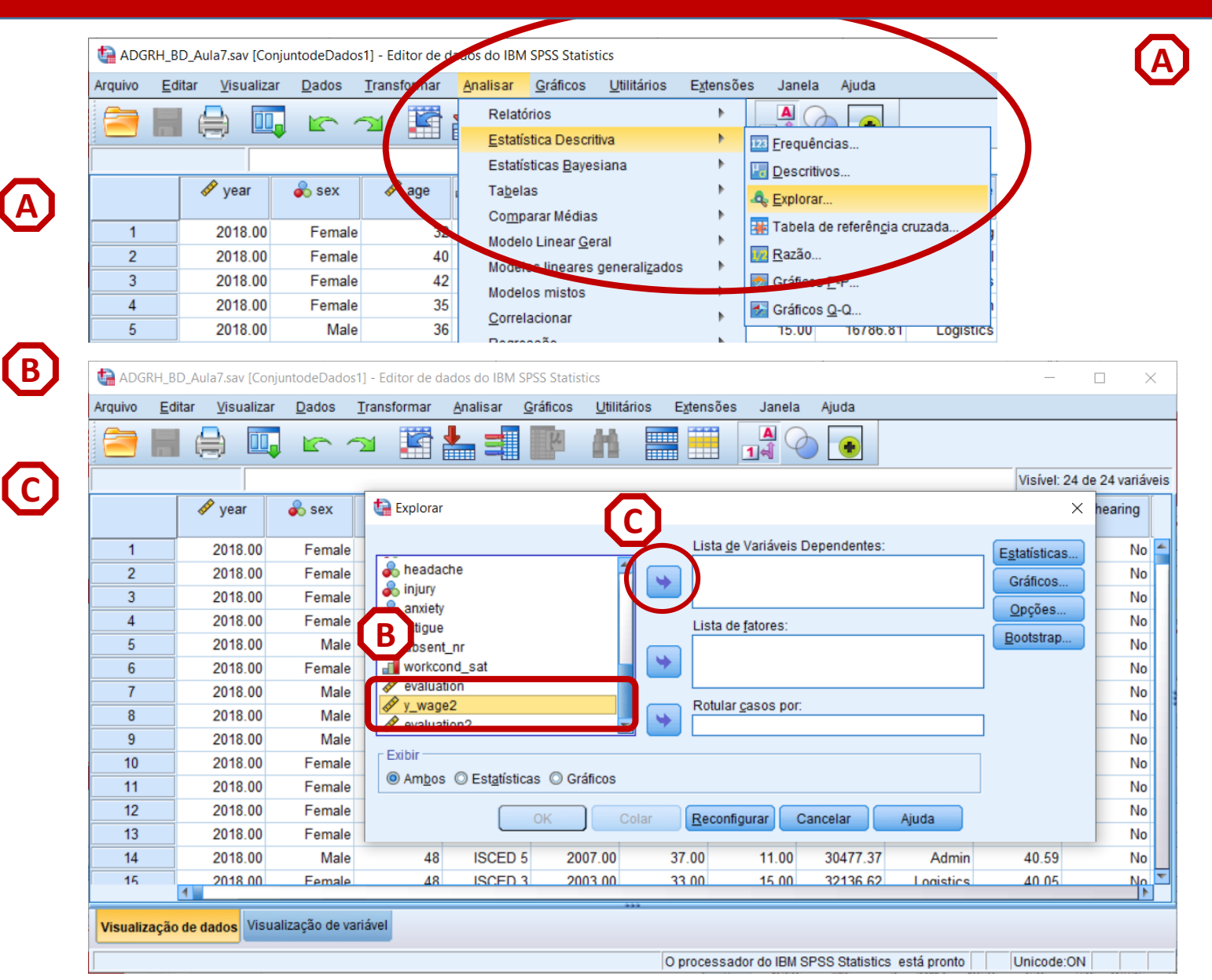

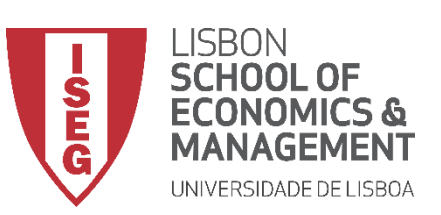

- Selecionar 'Analisar' / 'Estatisticas Descritivas' / 'Explorar'
- Selecionar a variável 'y\_wage2'
- Colocar na caixa 'Lista de Variáveis Dependentes'
- Selecionar 'Gráficos'

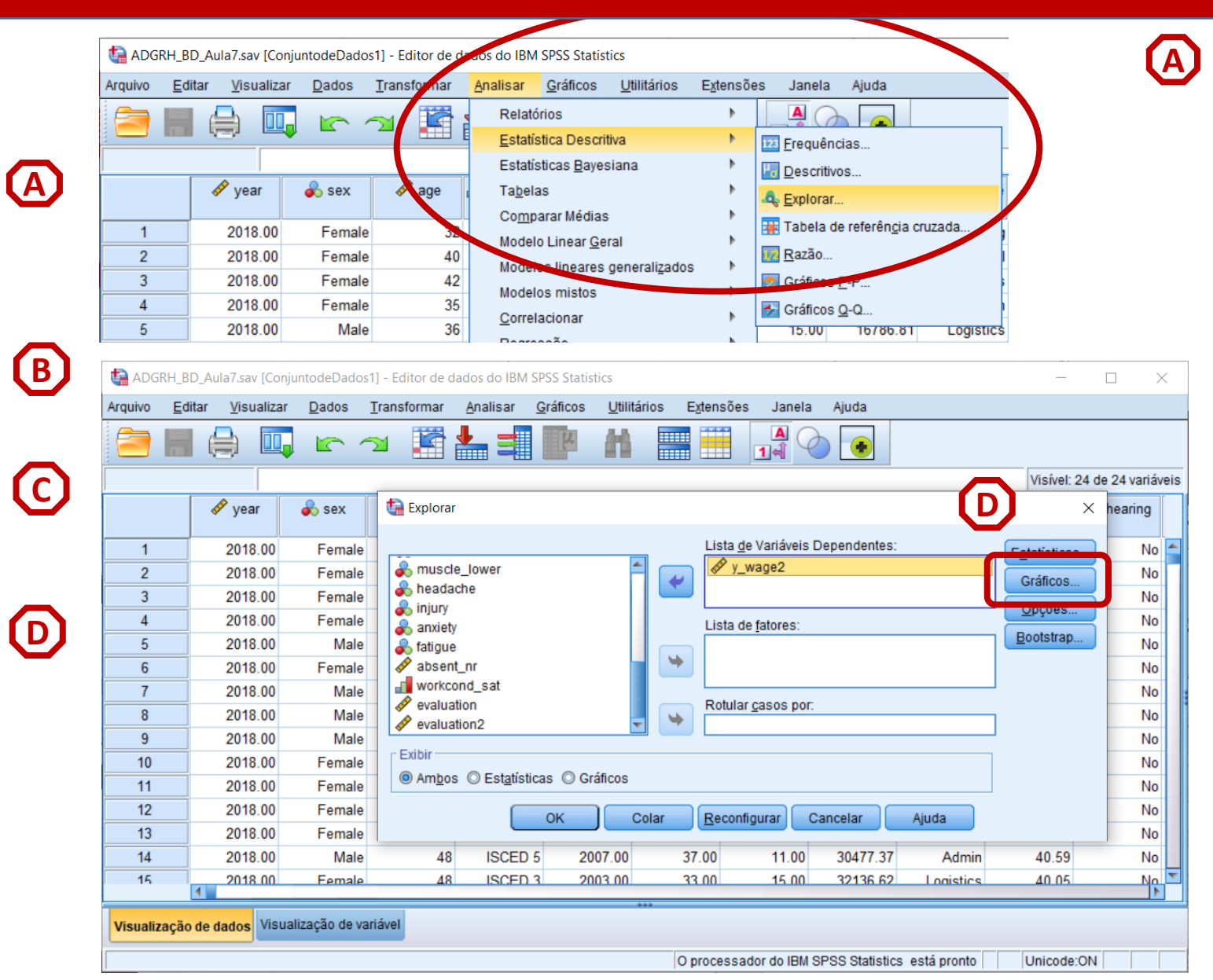

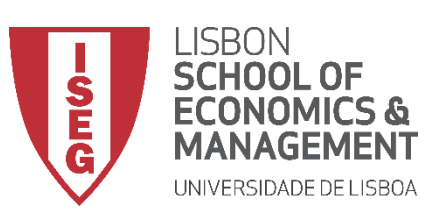

**(**A**)** 

B

 $\bigcirc$ 

D

E

(F)

Aula 8: Formulação e Teste de Hipóteses (II)

- Selecionar 'Analisar' / 'Estatisticas Descritivas' / 'Explorar'
- Selecionar a variável 'y\_wage2'
- Colocar na caixa 'Lista de Variáveis Dependentes'
- Selecionar 'Gráficos'
- Selecionar "Gráficos de normalidade com testes"
- Selecionar 'Continuar'

| 🔁 🖥 |         |        | v 🖺 🛓 🗐             | Pe H                 |                       |             |                       |           |                   |          |
|-----|---------|--------|---------------------|----------------------|-----------------------|-------------|-----------------------|-----------|-------------------|----------|
|     |         |        |                     |                      |                       |             |                       |           | Visível: 24 d     | le 24 va |
|     | 🛷 year  | 💑 sex  | ta Explorar         | ta Explorar: gráfi   | cos                   |             |                       | ×         | ×                 | hearir   |
| 1   | 2018.00 | Female |                     | Diagramas em         | caixa                 | De          | scritivo              |           | Estatísticas      |          |
| 2   | 2018.00 | Female | S muscle_lower      | Agrupar níve         | is de <u>f</u> atores |             | Ramo <u>s</u> e folha | S         | Gráficos          |          |
| 3   | 2018.00 | Female | headache            | © Dependente         | s agrupados           |             | <u>H</u> istograma    |           | Oncãos            |          |
| 4   | 2018.00 | Female | anxiety             | © <u>N</u> enhum     |                       |             |                       |           | Opçoes            |          |
| 5   | 2018.00 | Male   | 💑 fatigue           | Gráficos de n        | ormalidade co         | m testes    | (F)                   |           | <u>B</u> ootstrap |          |
| 6   | 2018.00 | Female | 🖋 absent_nr         |                      |                       |             |                       |           |                   |          |
| 7   | 2018.00 | Male   | workcond_sat        | Dispersao vs. I      | vivel com teste       | s de Levene |                       |           | l                 |          |
| 8   | 2018.00 | Male   | evaluation          | Nenhum               |                       |             |                       |           | 1                 |          |
| 9   | 2018.00 | Male   | Valuation2          | Estimação d          | le <u>p</u> otencia   |             |                       |           | l                 |          |
| 10  | 2018.00 | Female | Exibir              | © <u>T</u> ransforma | 10 Potêr              | i natural   | Ŧ                     |           |                   |          |
| 11  | 2018.00 | Female | Ambos © Estatística | Não transio          | mau                   |             |                       |           |                   |          |
| 12  | 2018.00 | Female |                     |                      | ntinuar Can           | Aiu         | da                    | a         |                   |          |
| 13  | 2018.00 | Female |                     |                      |                       |             |                       |           |                   |          |
| 14  | 2018.00 | Male   | 48 ISCED 5          | 2007.00              | 51.00                 | 11.00       | 30477.37              | Admin     | 40.59             |          |
| 15  | 2018 00 | Female | 48 ISCED 3          | 2003.00              | 33.00                 | 15.00       | 32136 62              | Logistics | 40.05             |          |

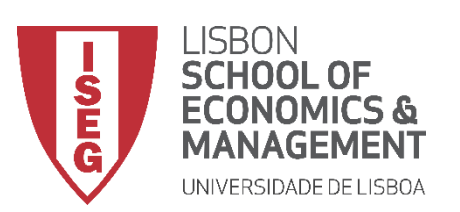

G

Aula 8: Formulação e Teste de Hipóteses (II)

# Teste de Shapiro-Wilk

• Selecionar 'Opções'

| ta Adg   | RH_BD_/        | Aula7.sav [Conj    | untodeDado    | s1] - Editor de d | ados do IBM            | SPSS Statisti    | CS                  |                  |                            |                |               | —                 |            | $\times$ |
|----------|----------------|--------------------|---------------|-------------------|------------------------|------------------|---------------------|------------------|----------------------------|----------------|---------------|-------------------|------------|----------|
| Arquivo  | <u>E</u> ditar | <u>V</u> isualizar | <u>D</u> ados | Transformar       | Analisar               | <u>G</u> ráficos | <u>U</u> tilitários | E <u>x</u> tensõ | es Janela                  | Ajuda          |               |                   |            |          |
|          |                | e 🗉                |               | <b>1</b>          | <b>*</b>               | ų                |                     |                  | <b>A</b><br>1 <del>4</del> |                |               |                   |            |          |
|          |                |                    |               |                   |                        |                  |                     |                  |                            |                |               | Visível: 24       | de 24 vari | iáve     |
|          |                | 🔗 year             | 💑 sex         | ta Explorar       |                        |                  |                     |                  |                            |                |               | ×                 | hearing    | ,        |
| 1        |                | 2018.00            | Female        |                   |                        |                  |                     | Lista            | <u>d</u> e Variáveis       | Dependentes:   |               | Estatísticas      | N          | lo       |
| 2        |                | 2018.00            | Female        | 📕 💑 muscl         | e_lower                |                  | 1                   |                  | _wage2                     |                |               | Créfices          | N          | lo       |
| 3        |                | 2018.00            | Female        | heada             | che                    |                  |                     |                  |                            |                |               |                   | N          | lo       |
| 4        |                | 2018.00            | Female        | anxiety           | ,                      |                  |                     | Lista            | de fatores:                |                | ण्ण           | <u>O</u> pçoes    | N          | lo       |
| 5        |                | 2018.00            | Male          | antigue           |                        |                  | 6                   |                  |                            |                |               | <u>B</u> ootstrap | N          | lo       |
| 6        |                | 2018.00            | Female        | i absen           | t_nr                   |                  |                     | ⇒                |                            |                |               |                   | N          | lo       |
| 7        |                | 2018.00            | Male          | workco            | ond_sat                |                  |                     | Detri            |                            |                |               | J                 | N          | lo       |
| 8        |                | 2018.00            | Male          | evalua            | tion<br>tion2          |                  |                     | w Rotu           | ar <u>c</u> asos por:      |                |               | 1                 | N          | lo       |
| 9        |                | 2018.00            | Male          |                   |                        |                  |                     |                  |                            |                |               | 1                 | N          | lo       |
| 10       |                | 2018.00            | Female        | Exibir            | 0                      | 0.01             | <b>F</b>            |                  |                            |                |               |                   | N          | lo       |
| 11       |                | 2018.00            | Female        | • Am <u>b</u> os  | s © Est <u>a</u> tisti | cas 🔘 Gra        | ficos               |                  |                            |                |               |                   | N          | lo       |
| 12       |                | 2018.00            | Female        |                   |                        | ок               | Colar               | Reco             | nfigurar                   | Cancelar       | Ajuda         |                   | N          | lo       |
| 13       |                | 2018.00            | Female        |                   |                        |                  |                     |                  |                            |                |               |                   | N          | lo       |
| 14       |                | 2018.00            | Male          | 48                | ISCED                  | 5 200            | 7.00                | 37.00            | 11.00                      | 30477.37       | Admin         | 40.59             | N          | lo       |
| 15       | 4              | 2018 00            | Female        | 48                | ISCED                  | 3 200            | 3 00                | 33.00            | 15.00                      | 32136 62       | Logistics     | 40.05             | N          |          |
| Visualiz | ação de        | ados Visua         | alização de v | ariável           |                        |                  | ***                 | O process        | ador do IBM                | SPSS Statistic | s está pronto | Unicode:Of        | 1          |          |

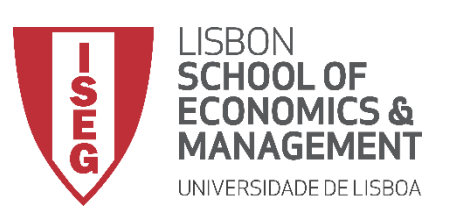

G

H

 $\bigcirc$ 

Aula 8: Formulação e Teste de Hipóteses (II)

- Selecionar 'Opções'
- Selecionar 'Excluir Casos por método pairwise'
- Selecionar 'Continuar'/OK

| 🔁 I |        |           | M 📓            |               |         |                | <br>1∉         |             |           |                   |            |
|-----|--------|-----------|----------------|---------------|---------|----------------|----------------|-------------|-----------|-------------------|------------|
|     |        |           |                |               |         |                |                |             |           | Visível: 24 d     | e 24 varia |
|     | 🛷 year | 🗞 sex     | Explorar       |               |         |                |                |             |           | ×                 | hearing    |
| 1   | 2018.  | 00 Female |                |               |         | Lista d        | le Variáveis D | ependentes: |           | Estatísticas      | N          |
| 2   | 2018.  | 00 Female | e 💰 muscle     | e_lower       | f H     | → X v          | wage2          |             |           | Gráficos          | N          |
| 3   | 2018.  | 00 Female | e 🂑 headad     | che           |         | orar: opções   |                | ×           |           | Oneães            | N          |
| 4   | 2018.  | 00 Female | anxiety        |               | r Valo  | res omissos -  |                |             |           |                   | N          |
| 5   | 2018.  | 00 Male   | e 💰 fatigue    |               | OE      | cluir casos pe | lo método lis  | twise       |           | <u>B</u> ootstrap | N          |
| 6   | 2018.  | 00 Female | e 🧳 absent     | _nr           | () E    | cluir casos po | or método pai  | rwise       |           |                   | N          |
| 7   | 2018.  | 00 Male   | workco         | nd_sat        | OR      | elatar valores |                |             |           | l                 | N          |
| 8   | 2018.  | 00 Male   | e evaluat      | ion2          |         |                |                |             |           |                   | N          |
| 9   | 2018.  | 00 Male   |                |               | Cor     | ntinuar Cano   | celar Aju      | da          |           |                   | N          |
| 10  | 2018.  | 00 Female | Exibir         | 0             |         |                |                |             |           |                   | N          |
| 11  | 2018.  | 00 Female | Am <u>b</u> os | O Estatística | s O G   |                |                |             |           |                   | N          |
| 12  | 2018.  | 00 Female | e              |               |         | r Recont       | figurar C      | ancelar     | Aiuda     |                   | N          |
| 13  | 2018.  | 00 Female |                |               |         |                |                |             | , gada    |                   | N          |
| 14  | 2018.  | 00 Male   | e 48           | ISCED 5       | 2007.00 | 37.00          | 11.00          | 30477.37    | Admin     | 40.59             | N          |
| 15  | 2018   | 00 Female | s 48           | ISCED 3       | 2003.00 | 33.00          | 15.00          | 32136.62    | Logistics | 40.05             | N          |

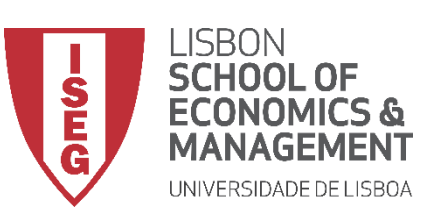

Aula 8: Formulação e Teste de Hipóteses (II)

# Teste de Shapiro-Wilk

 O resultado é publicado no 'Visualizador de Resultados'

INTERPRETAÇÃO:

- 'Sig'. ≤ 0.05, rejeita-se a hipótese (H<sub>0</sub>) de que a variável segue uma distribuição normal. Aceita-se hipótese H<sub>1</sub>
- 'Sig'. > 0.05, não se rejeita a hipótese (H<sub>o</sub>) de que a variável segue uma distribuição normal.

#### <u>A VARIÁVEL SALÁRIOS SEGUE UMA</u> DISTRIBUIÇÃO NORMAL.

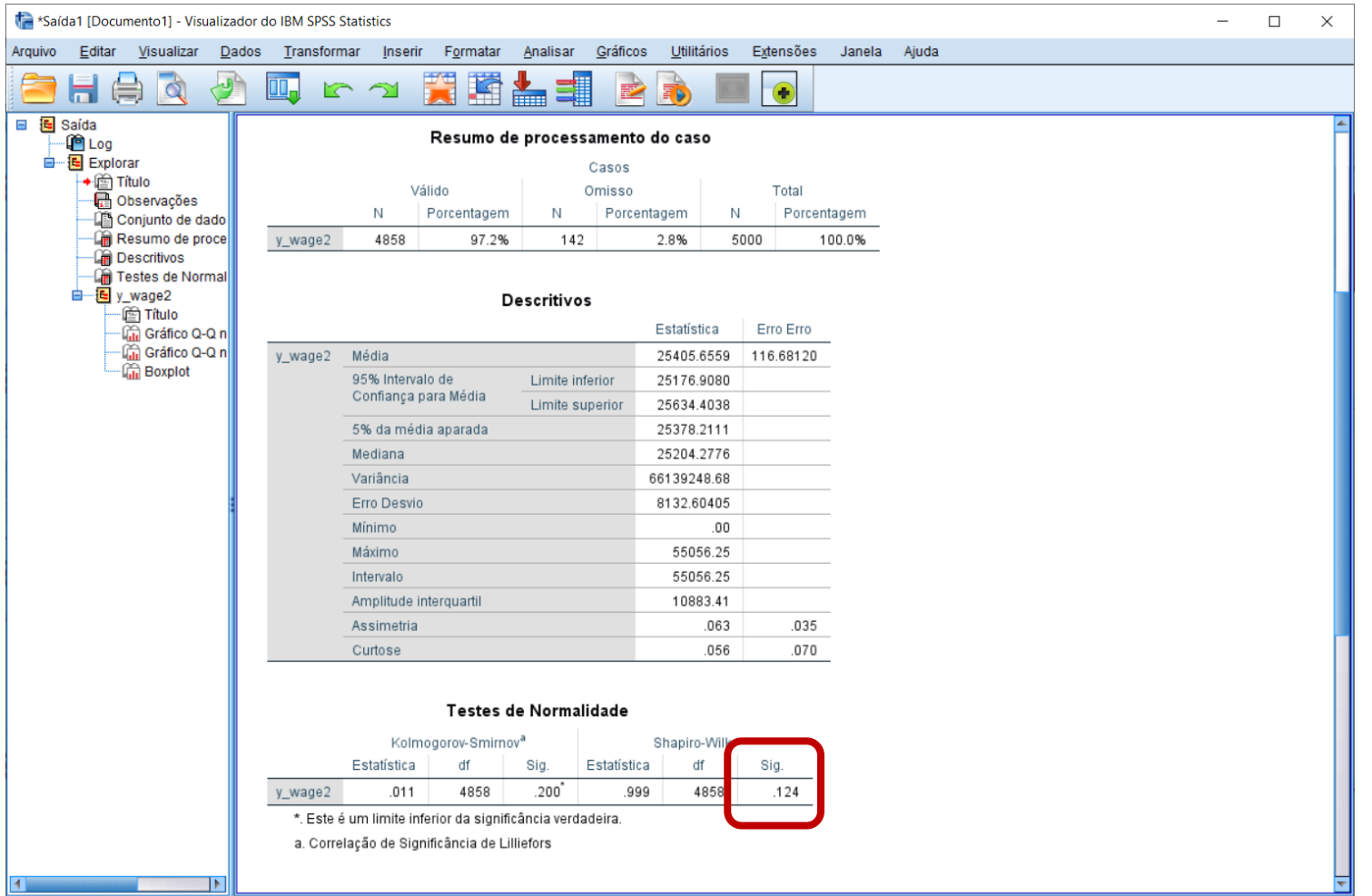

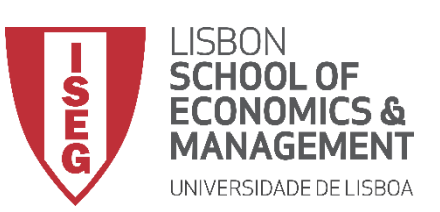

### Teste de Shapiro-Wilk

 O SPSS também oferece uma forma de visualizar se a distribuição da variável 'Idade' segue uma distribuição normal:

O gráfico Q-Q

Se os pontos se distribuem mais ou menos ao longo da linha...

Se os pontos seguem uma forma distinta da linha...

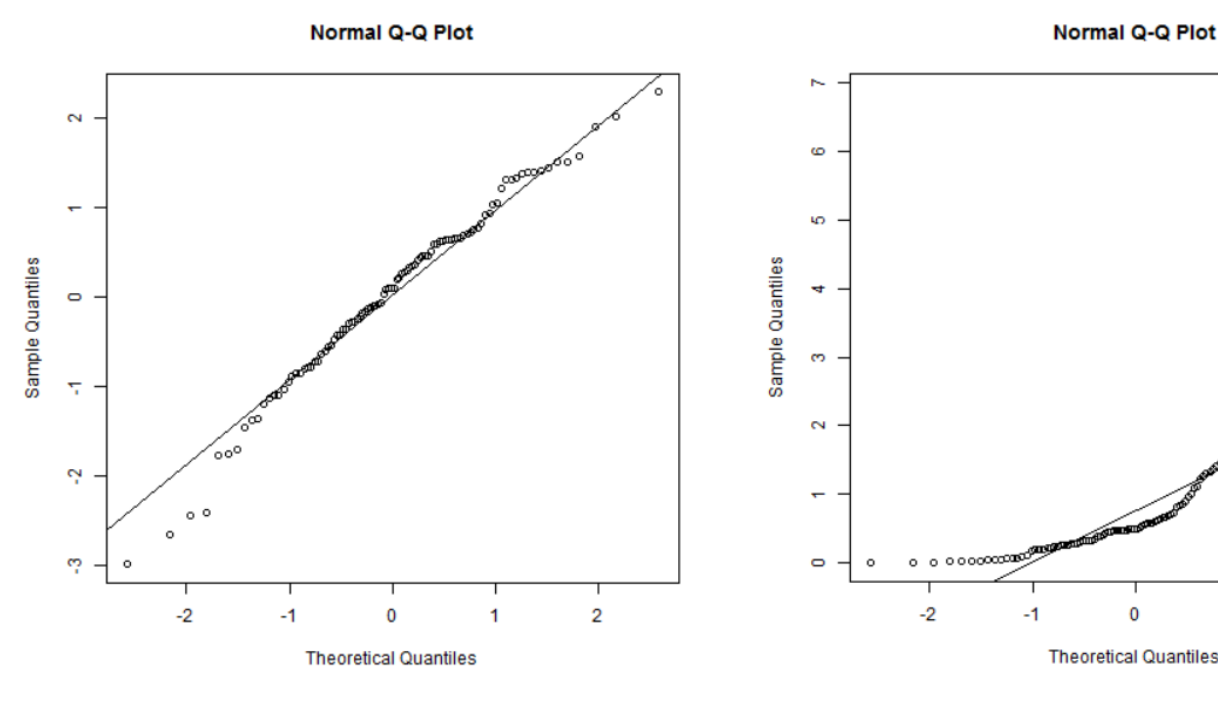

... Podemos assumir que a variável <u>segue</u> uma distribuição normal. ... Podemos assumir que a variável <u>não segue</u>uma distribuição normal.

2

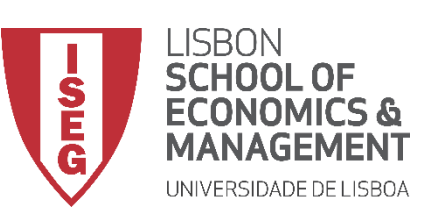

#### Aula 8: Formulação e Teste de Hipóteses (II)

# Teste de Shapiro-Wilk

 O SPSS também oferece uma forma de visualizar se a distribuição da variável 'Idade' segue uma distribuição normal:

O gráfico Q-Q

 Neste caso, podemos assumir que a distribuição dos salários na empresa segue uma distribuição normal.

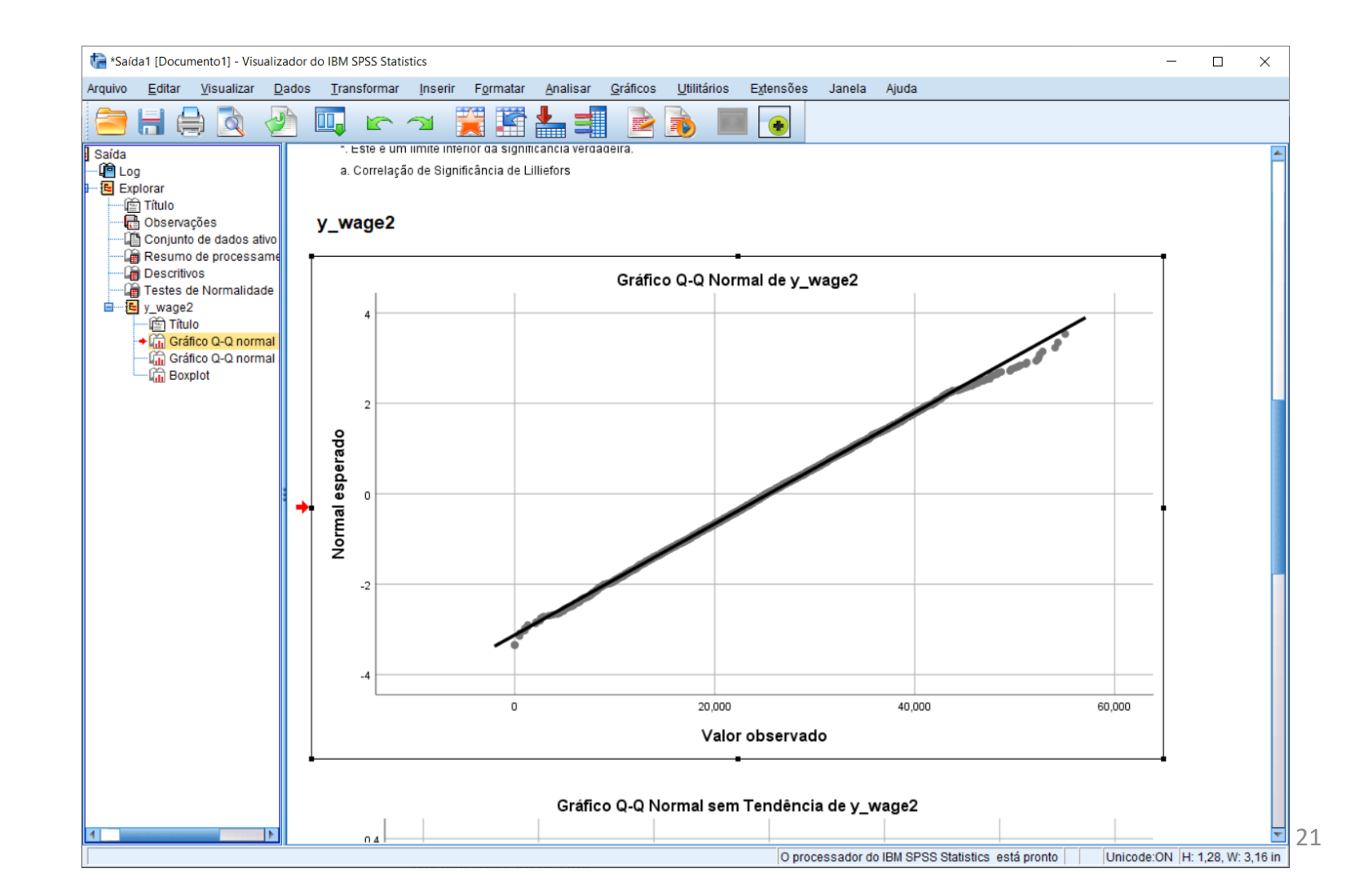

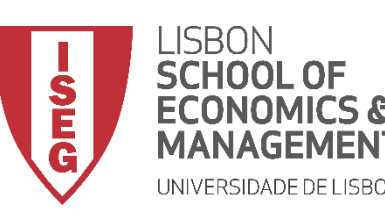

Aula 8: Formulação e Teste de Hipóteses (II)

# Testes de Hipóteses

# A diferença entre médias (2 grupos) é significativa? (Teste de T)

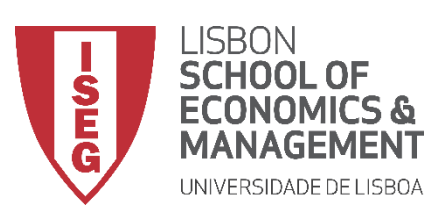

# Teste de T (2 Amostras Indepts.)

- Objectivo:
  - Determinar se a diferença nas médias das avaliações de homens e mulheres é estatísticamente significativa

Hipótese Nula ( $H_0$ :  $\bar{X}_m = \bar{X}_f$ ):

"A média da avaliação dos homens <u>é igual</u> à média da avaliação das mulheres"

Hipótese Alternativa ( $H_1: \bar{X}_m \neq \bar{X}_f$ ):

"A média da avaliação dos homens <u>é diferente</u> à média da avaliação das mulheres"

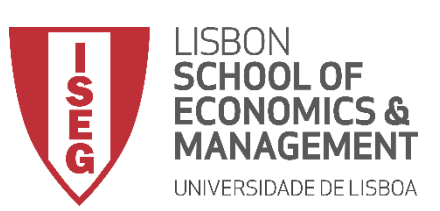

- Este teste depende de um conjunto de pressupostos que convêm ser validados
  - A variável dependente é contínua;
  - A variável dependente segue uma distribuição aproximadamente normal;
  - Ausência de outliers na variável dependente
  - A variável independente é nominal, e tem apenas 2 categorias
  - As observações devem ser independentes (independência das observações)
  - Homogeneidade das variâncias (homocedasticidade)

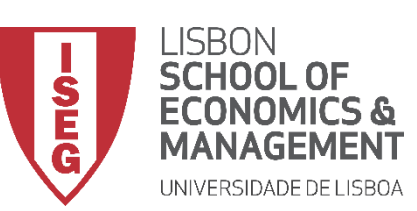

- Selecionar Selecionar 'Analisar / Comparar Médias' / 'Amostras independentes de Teste-T '
- Selecionar a variável 'evaluation'
- Colocar na caixa 'Variável(is) de Teste'

| 1<br>2<br>3<br>4<br>5<br>6 |                                                                                                    | 2018.00<br>2018.00<br>2018.00<br>2018.00<br>2018.00<br>2018.00<br>2018.00 | Sex<br>Femal<br>Female<br>Female<br>Female<br>Male<br>Female |                                                                                                    |                      | statistica Dese<br>statisticas Bay<br>Igelas<br>omparar Médi<br>odelo Linear G<br>odelos lineare<br>odelos mistos<br>odelos mistos<br>odelos mistos | critiva<br>vesiana<br>as<br>Geral<br>as general<br>as | izados                  | exper<br>M<br>M<br>M<br>M<br>Ar<br>Ar<br>1 | ienc & y_<br>édias<br>ma Amostra c<br>mostras <u>Pare</u><br>nálise da Vari<br>1.00 31 <sup>2</sup> | wage<br>de Teste<br>pendent<br>adas de<br>jância Lu<br>153.80 | es de Teste<br>reste-T<br>sinte cignal<br>Adm | ne of hrs                        |                         |               |
|----------------------------|----------------------------------------------------------------------------------------------------|---------------------------------------------------------------------------|--------------------------------------------------------------|----------------------------------------------------------------------------------------------------|----------------------|----------------------------------------------------------------------------------------------------|-------------------------------------------------------|-------------------------|--------------------------------------------|----------------------------------------------------------------------------------------------------|---------------------------------------------------------------|-----------------------------------------------|----------------------------------|-------------------------|---------------|
| ta ADG                     | Image: Section of the section of the sectin of the section of the section of the section of th |                                                                           |                                                              | _                                                                                                    |                      |                                                                                                    |                                                       |                         |                                            |                                                                                                    |                                                               |                                               |                                  |                         |               |
| Arquivo                    | Editar                                                                                                    |                                                                           | ar <u>D</u> ados                                             |                                                                                                    | mar <u>e</u>         | inalisar <u>G</u>                                                                                                    |                                                       |                         |                                            | soes Jan                                                                                            | ela A                                                         | Ajuda                                         |                                  | Victor                  | 24 do 24 vari |
|                            |                                                                                                    | 🔗 year                                                                    | 💰 sex                                                        | e de la constante de la constante de la const | ae d<br>Teste-T      | education<br>de amostras                                                                                                    | star                                                  | t vr 🔗 s<br>Jentes      | tart age                                   |                                                                                                    | nc 🔗                                                          | v wade<br>X                                   | departme<br>nt                   | hrs_week                | le de 24 van  |
| 1                          |                                                                                                    | 2018.00                                                                   | Female                                                       |                                                                                                    |                      |                                                                                                    | $\frown$                                              |                         |                                            |                                                                                                    |                                                               |                                               | Marketing                        | 38.85                   | N             |
| 2                          |                                                                                                    | 2018.00                                                                   | Female                                                       |                                                                                                    |                      | la lawar                                                                                                    |                                                       | Variáv                  | el(is) de <u>t</u> e                       | este:                                                                                               | <u>O</u> pç                                                   | ões                                           | Financial                        | 39.18                   | N             |
| 3                          |                                                                                                    | 2018.00                                                                   | Female                                                       |                                                                                                    | heada                | ache                                                                                                    |                                                       |                         |                                            |                                                                                                    | Boot                                                          | strap                                         | Logistics                        | 40.24                   | N             |
| 4                          |                                                                                                    | 2018.00                                                                   | Female                                                       |                                                                                                    | ら injury             |                                                                                                    |                                                       |                         |                                            |                                                                                                    |                                                               |                                               | Production                       | 38.62                   | N             |
| 5                          |                                                                                                    | 2018.00                                                                   | Male                                                         | -                                                                                                    | anxiet               | у                                                                                                    |                                                       |                         |                                            |                                                                                                    |                                                               |                                               | Logistics                        | 38.86                   | N             |
| 6                          |                                                                                                    | 2018.00                                                                   | Female                                                       |                                                                                                    | no fatigu<br>V abser | e<br>ntnr                                                                                                    |                                                       |                         |                                            |                                                                                                    |                                                               | 1                                             | Admin                            | 41.00                   | N             |
| /                          |                                                                                                    | 2018.00                                                                   |                                                              |                                                                                                    | WUIKC                | unu_sat                                                                                                    |                                                       | Variáv                  | el de agru                                 | inamento:                                                                                           |                                                               |                                               | Production                       | 38.90                   | N             |
| 0                          |                                                                                                    | 2018.00                                                                   | [E                                                           |                                                                                                    | 🖉 evalua             | ation                                                                                                    |                                                       | Valid                   | er de d <u>a</u> rd                        | parriento.                                                                                          |                                                               |                                               | Dreduction                       | 41.70                   |               |
| 10                         |                                                                                                    | 2018.00                                                                   | Eemale                                                       |                                                                                                    | 🖉 v war              | ation?                                                                                                    |                                                       | Defin                   | ir grupos                                  |                                                                                                    |                                                               |                                               | Financial                        | 40.95                   | N             |
| 11                         |                                                                                                    | 2018.00                                                                   | Female                                                       |                                                                                                    | , craiat             |                                                                                                    |                                                       |                         |                                            |                                                                                                    |                                                               |                                               | Logistics                        | 40.61                   | N             |
| 12                         |                                                                                                    | 2018.00                                                                   | Female                                                       |                                                                                                    | OK                   | С                                                                                                    | olar                                                  | Reconfigu               | irar Ca                                    | ancelar                                                                                             | Ajuo                                                          | da                                            | Production                       | 41.16                   | N             |
| 13                         |                                                                                                    | 2018.00                                                                   | Female                                                       |                                                                                                    | 50                   | ISCED 1                                                                                                    | 199                                                   | 98.00                   | 30.00                                      | 20.0                                                                                                | 00                                                            | 31361.65                                      | Production                       | 39.90                   | N             |
| 14                         |                                                                                                    | 2018.00                                                                   | Male                                                         |                                                                                                    | 48                   | ISCED 5                                                                                                    | 200                                                   | 07.00                   | 37.00                                      | 11.(                                                                                                | 00                                                            | 30477.37                                      | Admin                            | 40.59                   | N             |
| 15                         |                                                                                                    | 2018.00                                                                   | Female                                                       |                                                                                                    | 48                   | ISCED 3                                                                                                    | 200                                                   | 13.00                   | 33.00                                      | 15.0                                                                                                | 00                                                            | 32136 62                                      | Logistics                        | 40.05                   | N             |
| 13<br>14<br>15             | 1                                                                                                    | 2018.00<br>2018.00<br>2018.00                                             | Female<br>Male<br>Female                                     |                                                                                                    | 50<br>48<br>48       | ISCED 1<br>ISCED 5<br>ISCED 3                                                                                                    | 199<br>200<br>200                                     | 98.00<br>07.00<br>03.00 | 30.00<br>37.00<br>33.00                    | 20.0<br>11.0<br>15.0                                                                                | 00                                                            | 31361.65<br>30477.37<br>32136.62              | Production<br>Admin<br>Logistics | 39.90<br>40.59<br>40.05 | N             |

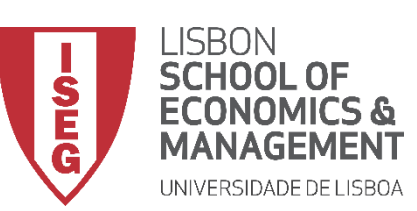

- Selecionar Selecionar 'Analisar / Comparar Médias' / 'Amostras independentes de Teste-T '
- Selecionar a variável 'evaluation'
- Colocar na caixa 'Variável(is) de Teste'
- Selecionar a variável 'sex'
- Colocar na caixa 'Variável de agrupamento'

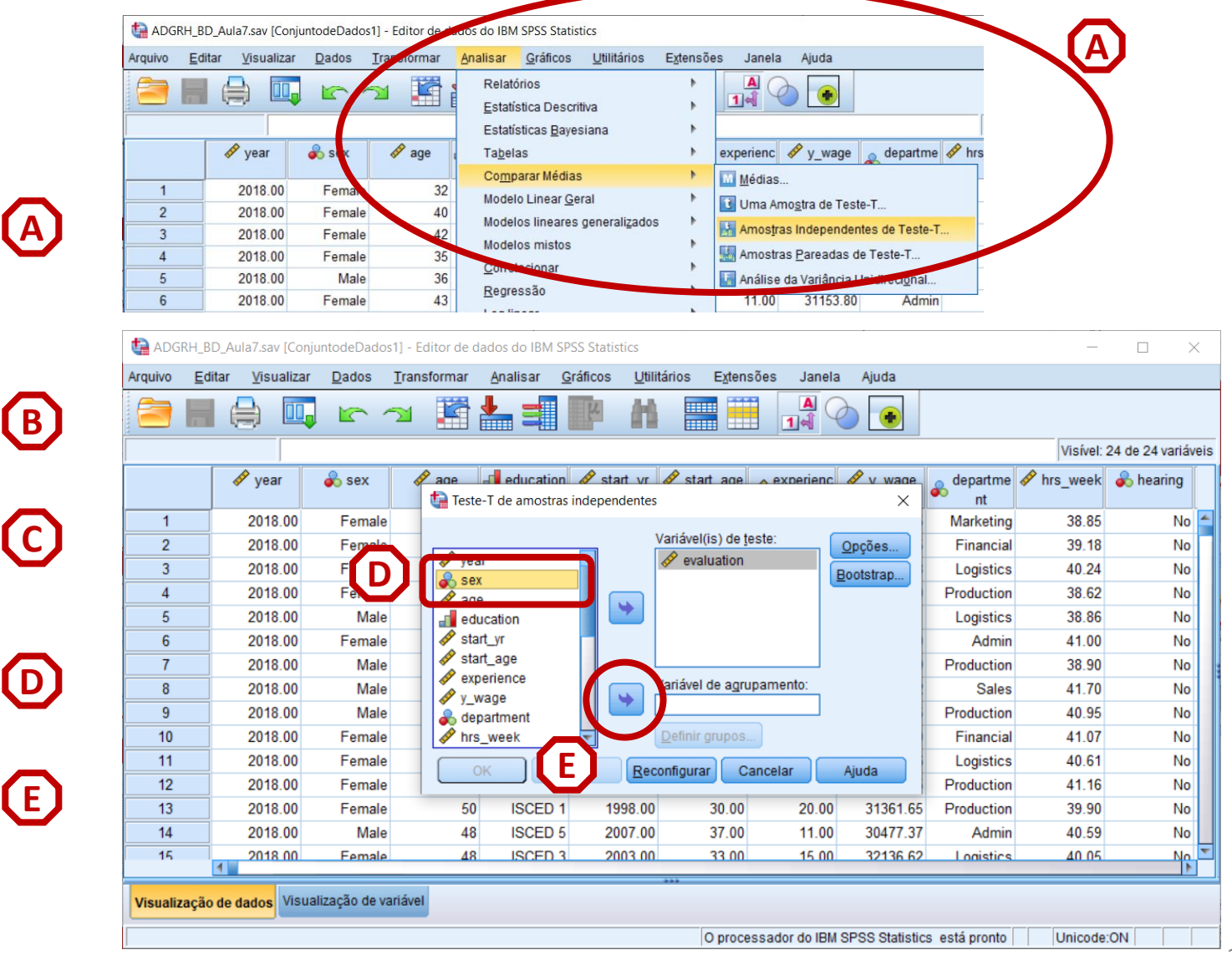

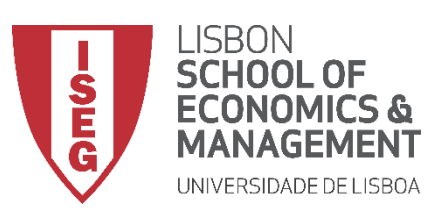

Aula 8: Formulação e Teste de Hipóteses (II)

# Teste de T (2 Amostras Indepts.)

• Selecionar 'Definir Grupos'

| Arquivo  | RH_BD_/<br><u>E</u> ditar | Aula7.sav [Con<br>r <u>V</u> isualizar | juntodeDado<br>Dados | s1] - Editor de<br><u>T</u> ransformar | dados do IBM S<br><u>A</u> nalisar ( | PSS Statistics<br><u>G</u> ráficos <u>U</u> | tilitários E <u>x</u> | tensões           | Janela         | Ajuda          |                | _          |                | ×  |
|----------|---------------------------|----------------------------------------|----------------------|----------------------------------------|--------------------------------------|---------------------------------------------|-----------------------|-------------------|----------------|----------------|----------------|------------|----------------|----|
|          |                           | 0                                      | ) 🗠 ·                | <b>- 1</b>                             | <b>*</b>                             | P4                                          |                       |                   | <b>A</b><br>14 |                |                |            |                |    |
|          |                           |                                        |                      |                                        |                                      |                                             |                       |                   |                |                |                | Visível:   | 24 de 24 variá | έv |
|          |                           | 🛷 year                                 | 🗞 sex                | age                                    | te-T de amostras                     | s independent                               | r 🔗 start a<br>es     | de 🗛 ex           | perienc        |                | departme<br>nt | 🛷 hrs_week | 🗞 hearing      |    |
| 1        |                           | 2018.00                                | Female               |                                        |                                      |                                             |                       |                   |                |                | Marketing      | 38.85      | No             | D  |
| 2        |                           | 2018.00                                | Female               |                                        |                                      |                                             | Variável(is)          | de <u>t</u> este: |                | Opções         | Financial      | 39.18      | N              | 0  |
| 3        |                           | 2018.00                                | Female               | ye                                     | ar                                   |                                             | 🔗 evaluat             | ion               |                | Bootstrap      | Logistics      | 40.24      | N              | 0  |
| 4        |                           | 2018.00                                | Female               |                                        | ducation                             |                                             |                       |                   |                |                | Production     | 38.62      | N              | 0  |
| 5        |                           | 2018.00                                | Male                 | 🛷 st                                   | art_yr                               | •                                           |                       |                   |                |                | Logistics      | 38.86      | N              | 0  |
| 6        |                           | 2018.00                                | Female               | 🛷 st                                   | art_age                              |                                             |                       |                   |                |                | Admin          | 41.00      | N              | ٥  |
| 7        |                           | 2018.00                                | Male                 | 🤣 e)                                   | perience                             |                                             |                       |                   |                |                | Production     | 38.90      | N              | 0  |
| 8        |                           | 2018.00                                | Male                 | ✓ y_                                   | wage                                 |                                             | Variável de a         | agrupame          | (c)            |                | Sales          | 41.70      | N              | 0  |
| 9        |                           | 2018.00                                | Male                 | n 🖉 h                                  | s week                               |                                             | een(0.0)              |                   | 3              |                | Production     | 40.95      | N              | [  |
| 10       |                           | 2018.00                                | Female               | 🚴 h                                    | earing                               | *                                           | Definir grup          | 00S               |                |                | Financial      | 41.07      | N              | 0  |
| 11       |                           | 2018.00                                | Female               |                                        |                                      | Calar                                       |                       |                   |                | Aiuda          | Logistics      | 40.61      | N              |    |
| 12       |                           | 2018.00                                | Female               |                                        |                                      |                                             | econiigurai           | Cancela           |                | Ajuua          | Production     | 41.16      | N              | 0  |
| 13       |                           | 2018.00                                | Female               | 5                                      | ISCED 1                              | 1998.0                                      | 00 30                 | .00               | 20.00          | 31361.65       | Production     | 39.90      | N              | 0  |
| 14       |                           | 2018.00                                | Male                 | 4                                      | B ISCED 5                            | 2007.0                                      | 00 37                 | .00               | 11.00          | 30477.37       | Admin          | 40.59      | N              | 0  |
| 15       |                           | 2018 00                                | Female               | 4                                      | B ISCED 3                            | 2003.0                                      | 10 33                 | 00                | 15 00          | 32136.62       | Logistics      | 40.05      | N              |    |
|          | 1                         |                                        |                      | _                                      |                                      |                                             | ***                   |                   |                |                |                |            |                |    |
| Visualiz | ação de                   | e dados Visu                           | alização de v        | ariável                                |                                      |                                             |                       |                   |                |                |                |            |                |    |
|          |                           |                                        |                      |                                        |                                      |                                             | Op                    | rocessado         | r do IBM       | SPSS Statistic | s está pronto  | Unicode    | :ON            |    |

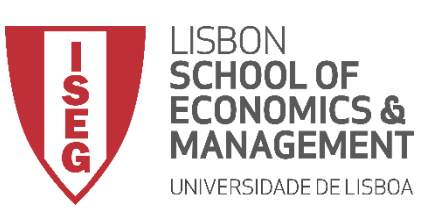

Aula 8: Formulação e Teste de Hipóteses (II)

- Selecionar 'Definir Grupos'
- Por os valores da variável 'sex'
- Seleccionar 'Continuar' / 'OK'

|       | tal Adgrh        | BD_Aula7.sav [Co        | njuntodeDados   | 1] - Editor de dados do            | IBM SPSS Statis     | tics                         |              |              |                |                  | _          |                 | $\times$ |
|-------|------------------|-------------------------|-----------------|------------------------------------|---------------------|------------------------------|--------------|--------------|----------------|------------------|------------|-----------------|----------|
| (G)   | Arquivo <u>E</u> | ditar <u>V</u> isualiza | r <u>D</u> ados | <u>T</u> ransformar <u>A</u> nalis | ar <u>G</u> ráficos | <u>U</u> tilitários          | Extensões    | Janela       | Ajuda          |                  |            |                 |          |
|       |                  |                         | ] 🗠             | a 📓 🔚                              | 判                   | #1                           | 1            |              |                |                  |            |                 |          |
|       | 1:sex            | 1                       |                 |                                    |                     |                              |              |              |                |                  | Visível:   | 24 de 24 variáv | veis     |
| (н) [ |                  | 🛷 year                  | 🗞 sex           | ace ace edu                        | cation 🖋 sta        | <b>rt vr 🔗 sta</b><br>dentes | art age 🗛 ex | perienc      |                | 💰 departme<br>nt | 🔗 hrs_week | 🗞 hearing       |          |
|       | 1                | 2018.00                 | Female          |                                    |                     |                              |              | _            |                | Marketing        | 38.85      | No              |          |
|       | 2                | 2018.00                 | Female          |                                    | 🚽 🌆 Definir d       | arupos                       | ×            |              | Opções         | Financial        | 39.18      | No              |          |
|       | 3                | 2018.00                 | Female          | muscle_up                          | pe                  |                              |              |              | lootstrap      | Logistics        | 40.24      | No              |          |
| []]   | 4                | 2018.00                 | Female          | headache                           | Usar va             | lores especifi               | icados       |              |                | Production       | 38.62      | No              |          |
|       | 5                | 2018.00                 | Male            | 💫 injury                           | Grupo               | ) <u>1</u> : 1               |              | ГГН          |                | Logistics        | 38.86      | No              |          |
|       | 6                | 2018.00                 | Female          | anxiety 🗸                          | Grupo               | 2: 2                         |              |              |                | Admin            | 41.00      | No              |          |
|       | 7                | 2018.00                 | Male            | ab fatigue                         |                     |                              |              |              | 1              | Production       | 38.90      | No              |          |
|       | 8                | 2018.00                 | Male            | workcond                           | sal                 | le <u>c</u> orte:            |              | o:           |                | Sales            | 41.70      | No              |          |
|       | 9                | 2018.00                 | Male            | y_wage2                            | Continua            | Cancelar                     | Ajuda        |              | 1              | Production       | 40.95      | No              |          |
|       | 10               | 2018.00                 | Female          | evaluations                        |                     | 7                            |              |              |                | Financial        | 41.07      | No              |          |
|       | 11               | 2018.00                 | Female          | OK                                 | Colar               | Reconfigure                  | ar Cancels   |              | Aiuda          | Logistics        | 40.61      | No              |          |
|       | 12               | 2018.00                 | Female          |                                    | Conar               | <u>Inconfigura</u>           |              |              | Juua           | Production       | 41.16      | No              |          |
|       | 13               | 2018.00                 | Female          | 50 IS                              | CED 1 19            | 98.00                        | 30.00        | 20.00        | 31361.65       | Production       | 39.90      | No              |          |
|       | 14               | 2018.00                 | Male            | 48 IS0                             | CED 5 20            | 07.00                        | 37.00        | 11.00        | 30477.37       | Admin            | 40.59      | No              |          |
| ſ     | 15               | 2018.00                 | Female          | 48 IS(                             | CED 3 20            | 03 00                        | 33.00        | 15.00        | 32136.62       | Logistics        | 40.05      | No              |          |
|       | Visualizaçâ      | io de dados Vist        | ualização de va | riável                             |                     | •••                          | O processado | or do IBM \$ | SPSS Statistic | s está pronto    | Unicode    | :ON             |          |

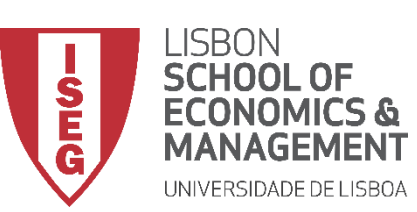

Aula 8: Formulação e Teste de Hipóteses (II)

### Teste de T (2 Amostras Indepts.)

- O resultado é publicado no 'Visualizador de Resultados'
- O primeiro passo é testar se o pressuposto da Homogeneidade das Variâncias se aplica.
- Para isso temos de olhar para o resultado do A Teste de Levene

INTERPRETAÇÃO:

- 'Sig'. ≤ 0.05, rejeita-se a hipótese (H<sub>0</sub>) de que variável dependente tem a mesma variância em ambos os grupos. Aceita-se hipótese H<sub>1</sub>
- 'Sig'. > 0.05, não se rejeita a hipótese (H<sub>o</sub>) de que variável dependente tem a mesma variância em ambos os grupos.

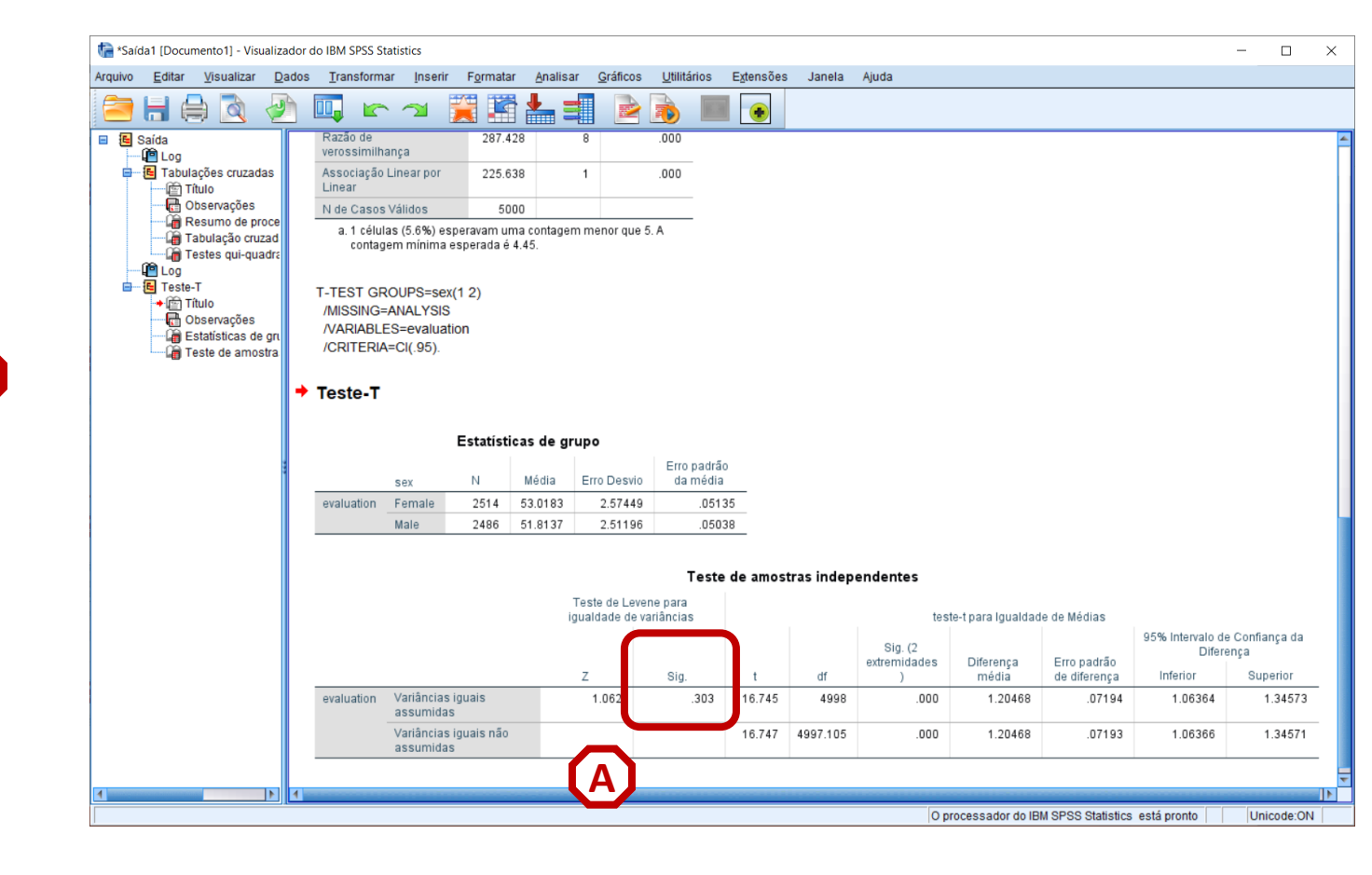

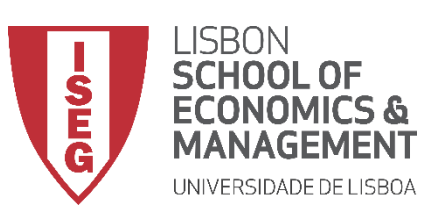

Aula 8: Formulação e Teste de Hipóteses (II)

## Teste de T (2 Amostras Indepts.)

• <u>CONFIRMA-SE QUE PODEMOS ACEITAR O</u> <u>PRESUPOSTO DA HOMOGENEIDADE DE</u> <u>VARIÂNCIAS.</u>

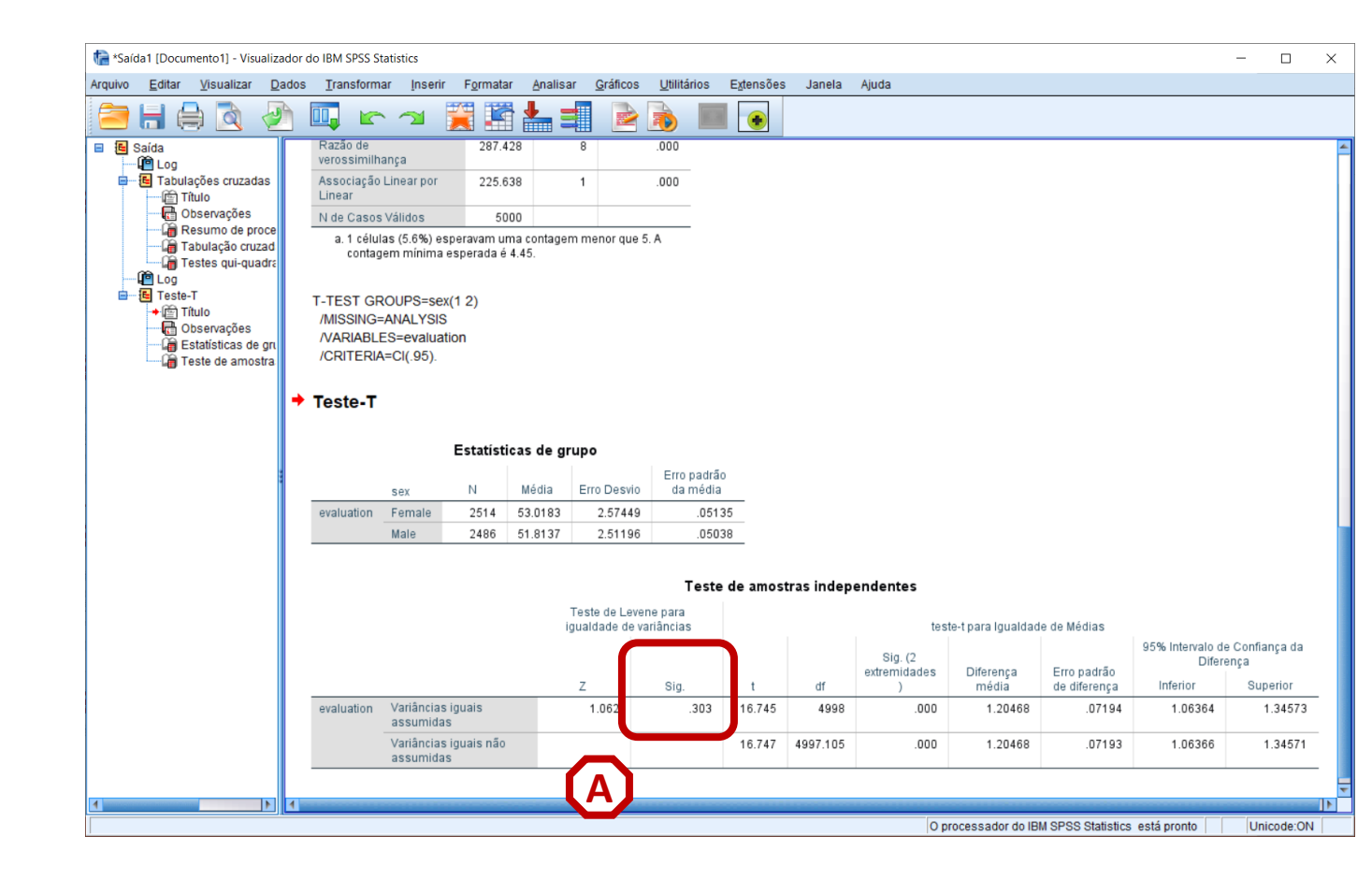

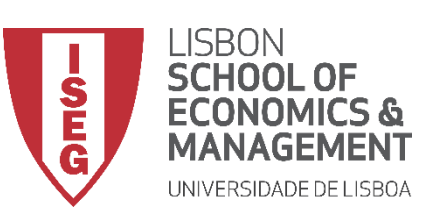

Aula 8: Formulação e Teste de Hipóteses (II)

### Teste de T (2 Amostras Indepts.)

 Vamos então ver o que diz o resultado do Teste de T. \*

INTERPRETAÇÃO:

- 'Sig'. ≤ 0.05, rejeita-se a hipótese (H<sub>0</sub>) de que a média da avaliação dos homens é igual à média da avaliação das mulheres. Aceita-se hipótese H<sub>1</sub>
- 'Sig'. > 0.05, não se rejeita a hipótese (H<sub>0</sub>) de que a média da avaliação dos homens é igual à média da avaliação das mulheres.

#### CONFIRMA-SE QUE A DIFERENÇA DAS MÉDIAS DAS AVALIAÇÕES DE HOMENS E MULHERES É ESTATÍSTICAMENTE SICGNIFICATIVA

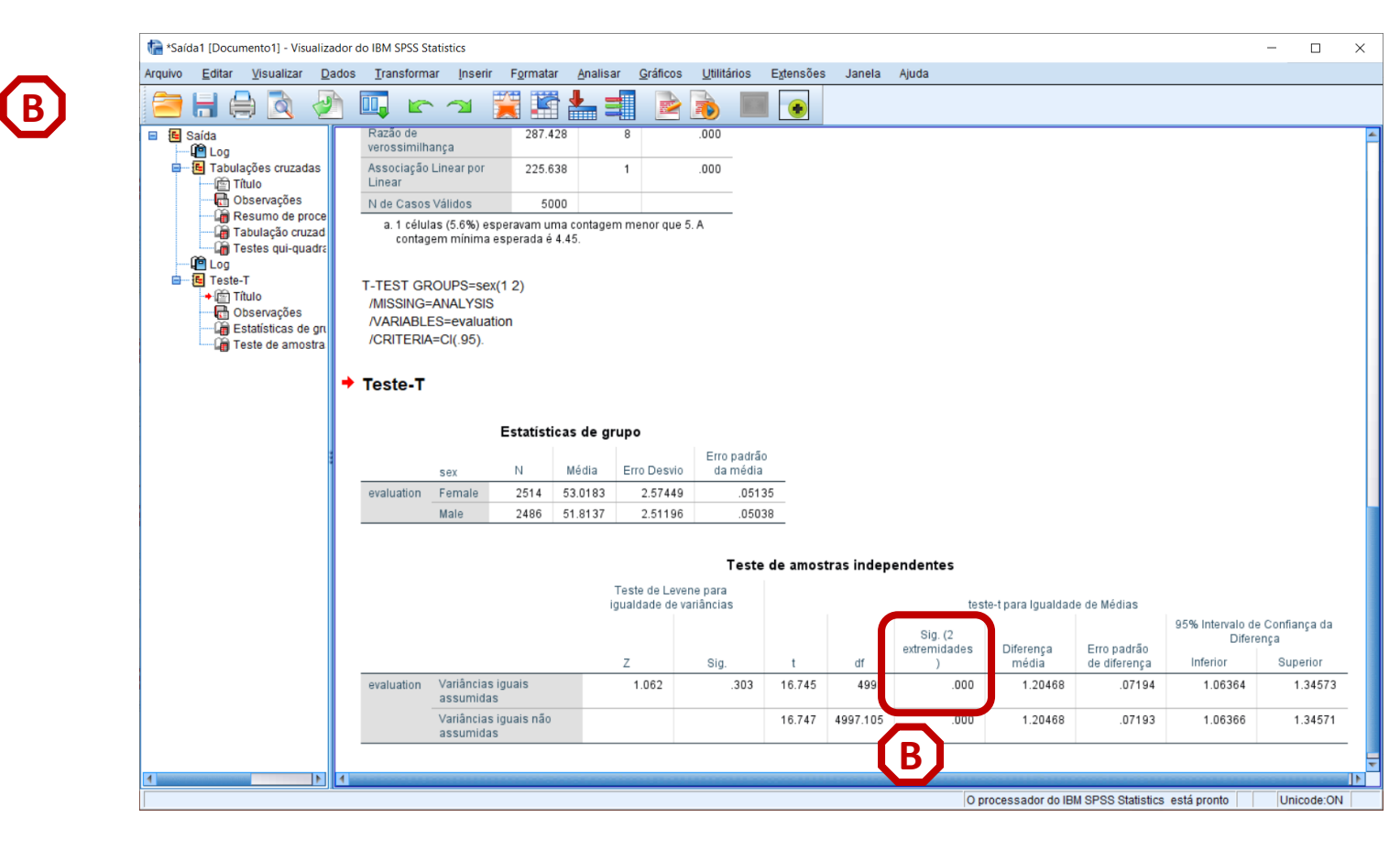

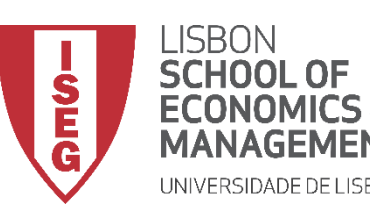

Aula 8: Formulação e Teste de Hipóteses (II)

# Testes de Hipóteses

# Há uma relação sistemática entre as variáveis? (Qui-Quadrado)

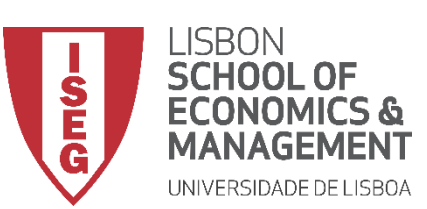

Aula 8: Formulação e Teste de Hipóteses (II)

# Teste de Independência Qui-Quadrado

- Objectivo:
  - Determinar se há uma associação entre ter problemas de anxiedade e o tipo de departamento.

*Hipótese Nula (H<sub>o</sub>):* 

"Ter problemas de anxiedade <u>é independente</u> do tipo de departamento"

*Hipótese Alternativa (H<sub>1</sub>):* 

"Ter problemas de anxiedade <u>não é independente</u> do tipo de departamento"

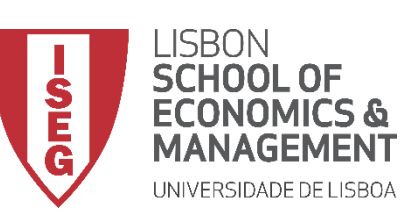

# Teste de Independência Qui-Quadrado

 Selecionar 'Analisar' / 'Estatística Descritiva' / 'Tabela de referência cruzada'

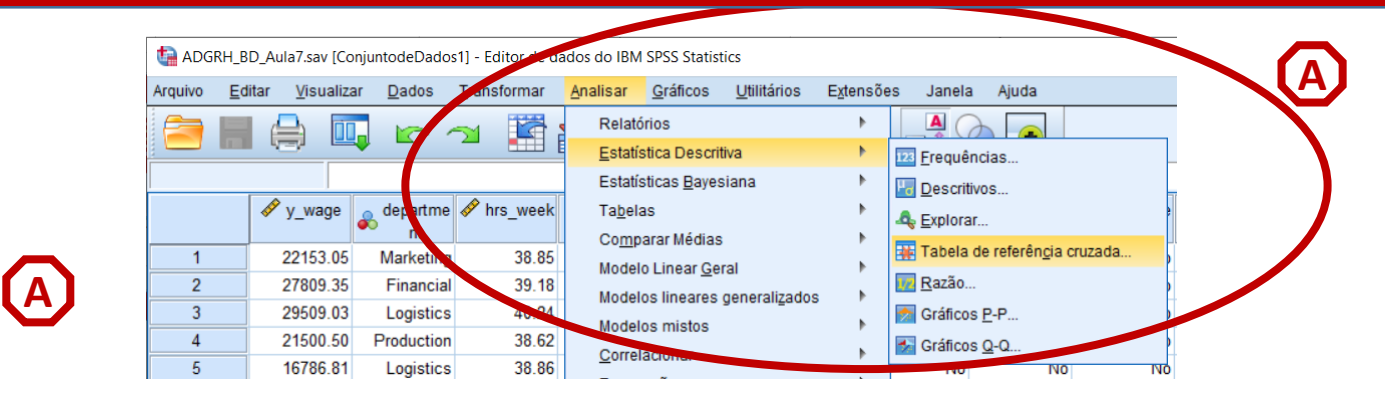

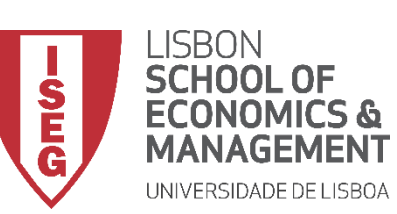

# Teste de Independência Qui-Quadrado

- Selecionar 'Analisar' / 'Estatística Descritiva' / 'Tabela de referência cruzada'
- Selecionar a variável 'department'
- Colocar na caixa 'Linha(s)'

Exercício: Colocar a variável 'anxiety' na caixa 'Coluna(s)'

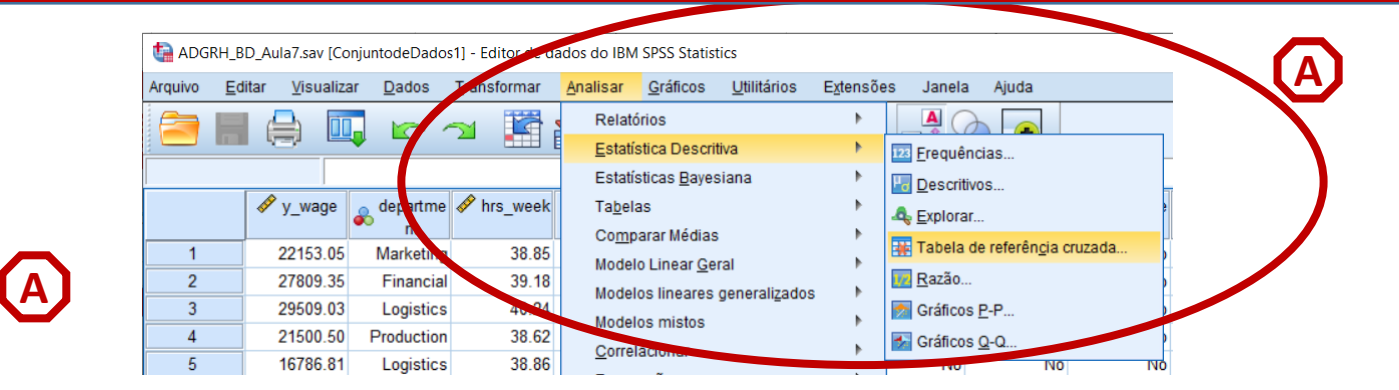

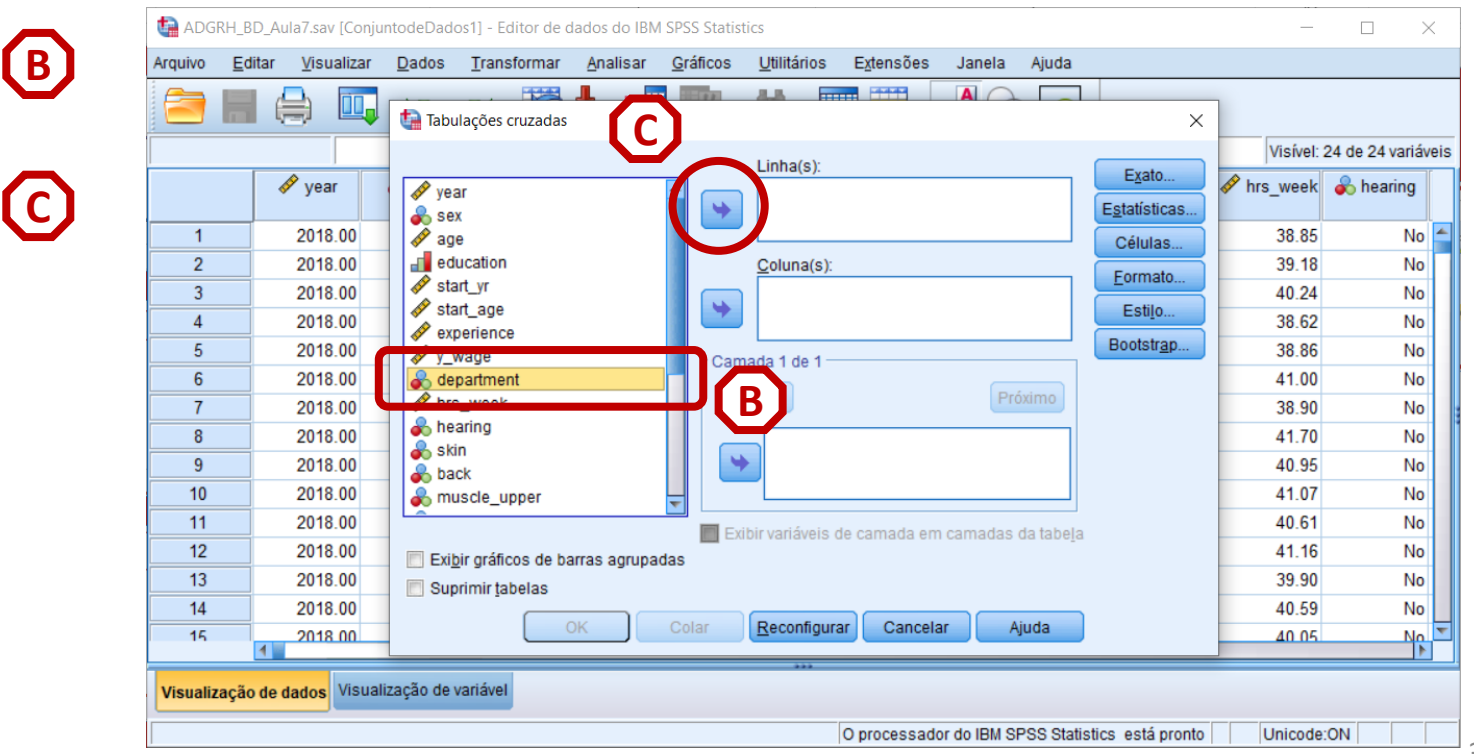

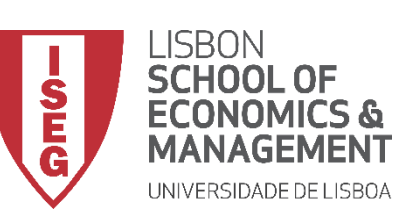

# Teste de Independência Qui-Quadrado

- Selecionar 'Analisar' / 'Estatística Descritiva' / 'Tabela de referência cruzada'
- Selecionar a variável 'department'
- Colocar na caixa 'Linha(s)'

Exercício: Colocar a variável 'anxiety' na caixa 'Coluna(s)'

• Selecionar 'Estatísticas'

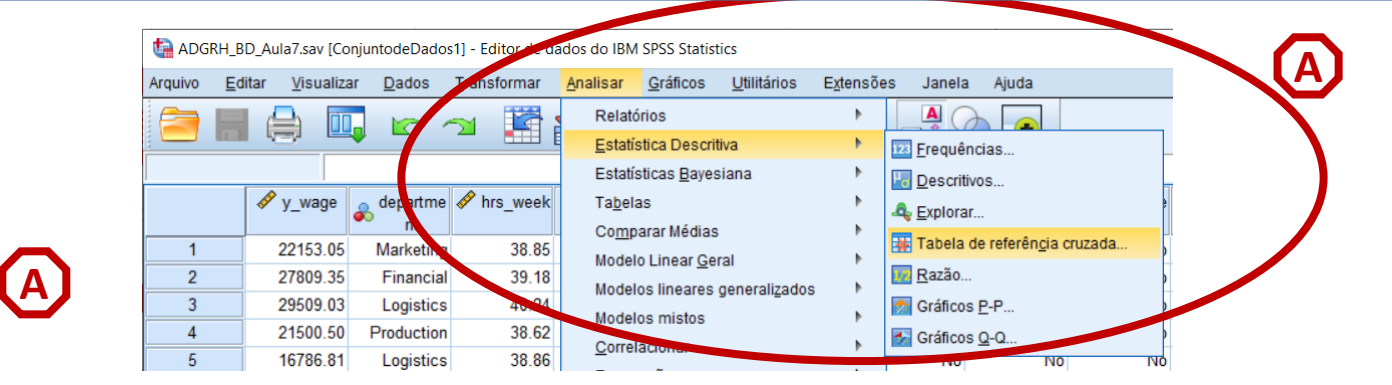

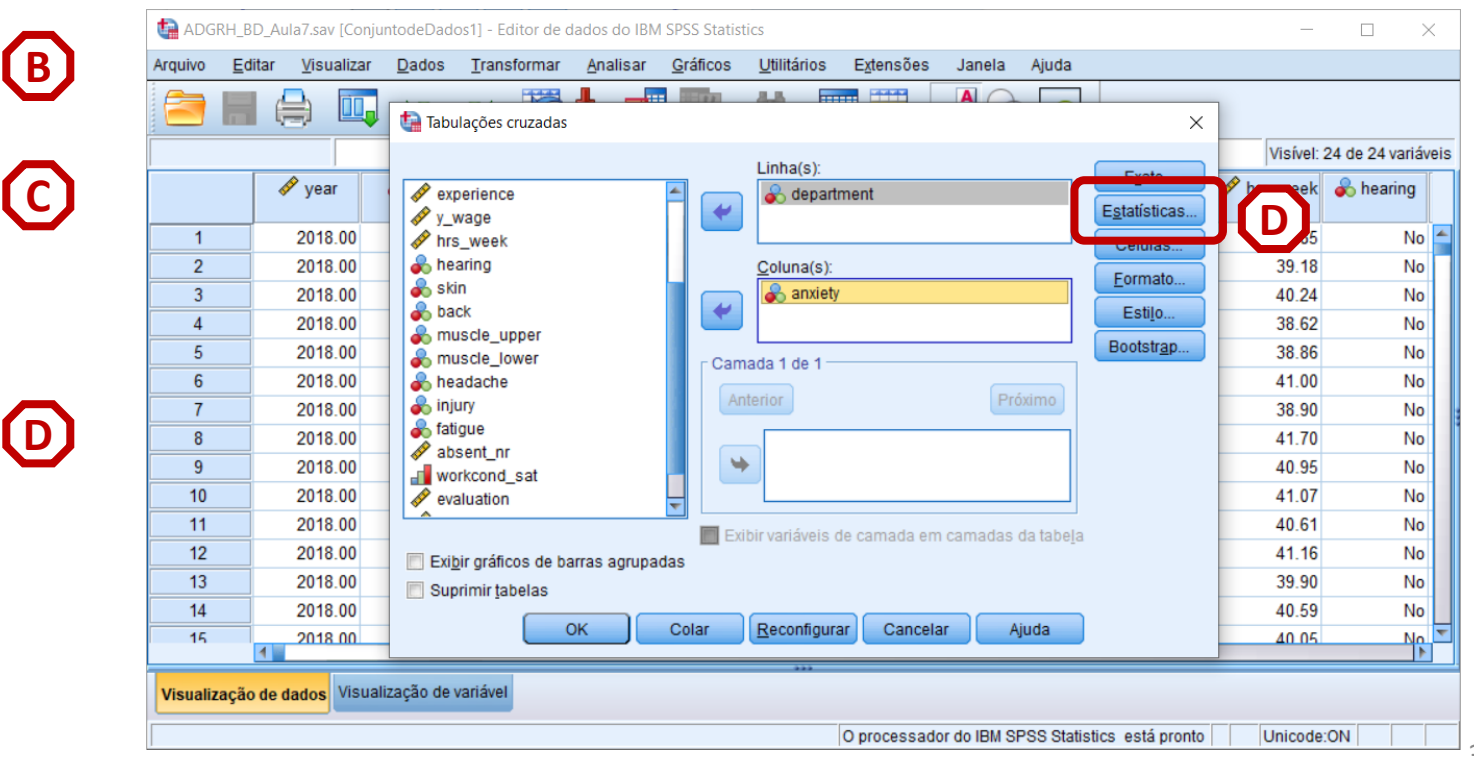

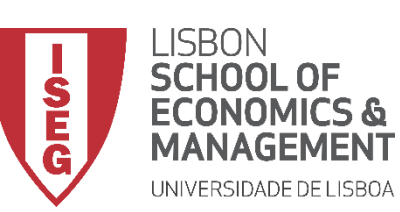

(F)

Aula 8: Formulação e Teste de Hipóteses (II)

# Teste de Independência Qui-Quadrado

- Selecionar 'Analisar' / 'Estatística Descritiva' / 'Tabela de referência cruzada'
- Selecionar a variável 'department'
- Colocar na caixa 'Linha(s)'

**Exercício:** Colocar a variável 'anxiety' na caixa 'Coluna(s)'

- Selecionar 'Estatísticas'
- Selecionar 'Qui-Quadrado'
- Selecionar 'Continuar'

|              | ta Adgr   | RH_BD_A        | ula7.sav [Conju | ntodeDado  | os1] - Editor de d        | ados do IB | M SPSS Statis         | tics                |                 |              |            |                       |            |                 | ×    |
|--------------|-----------|----------------|-----------------|------------|---------------------------|------------|-----------------------|---------------------|-----------------|--------------|------------|-----------------------|------------|-----------------|------|
| Δ            | Arquivo   | <u>E</u> ditar | Visualizar      | Dados      | Transformar               | Analisar   | <u>G</u> ráficos      | <u>U</u> tilitários | Extensões       | Janela       | Ajuda      |                       |            |                 |      |
|              |           |                |                 | tabul      | lações cruzadas           | ╨╺┵        |                       | <u></u>             |                 |              |            | ×                     | ]          |                 |      |
|              | <u> </u>  |                |                 | _          |                           | ta Tabu    | acões cruzac          | las: estatística    | F T             | ×            | 1          | <b>E</b> vet          | Visível:   | 24 de 24 variáv | veis |
| _            |           | •              | year year       | exp        | erience<br>vage           | Qui-       | quadrado              |                     | Correlaçã       | ies          |            | E <u>s</u> tatísticas | Irs_week 🔗 | 🗞 hearing       |      |
| R            | 1         |                | 2018.00         | hrs        | _week                     | - Nomin    |                       |                     | Ordinal         |              |            | Células               | 38.85      | No              |      |
| 9            | 2         |                | 2018.00         | 💰 hea      | aring                     |            | aliciente de (        | contingôncia        | Gama            |              |            | Formato               | 39.18      | No              |      |
|              | 3         |                | 2018.00         | 🚽 💑 skir   | n<br>ve                   |            | e Cramer e F          | -i                  | d de Sor        | more         |            | Eatile                | 40.24      | No              |      |
|              | 4         |                | 2018.00         | a mu       | scle upper                |            | e Glainei e i<br>nhda | 1                   | Tau-b de        | Kendall      |            | Esuio                 | 38.62      | No              |      |
|              | 5         |                | 2018.00         | 💫 mu       | scle_lower                |            | eficiente de i        | ncerteza            | Tau-c de        | Kendall      |            | Bootstr <u>a</u> p    | 38.86      | No              |      |
|              | 6         |                | 2018.00         | 🛛 💑 hea    | adache                    |            |                       | incente2d           |                 | rtendan      | ima        |                       | 41.00      | No              |      |
| $\mathbf{C}$ | 7         |                | 2018.00         | 🚽 💑 inju   | iry                       | Nomir      | ais por inter         | valo                | 🔲 <u>K</u> appa |              | imo        |                       | 38.90      | No              |      |
|              | 8         |                | 2018.00         |            | gue<br>sent nr            | Eta        |                       |                     | Risco           |              |            |                       | 41.70      | No              |      |
|              | 9         |                | 2018.00         | wor        | rkcond_sat                |            |                       |                     | McNemar         | r            |            |                       | 40.95      | No              |      |
|              | 10        |                | 2018.00         | 🔗 eva      | luation                   | E Esta     | tísticas de C         | ochran e Mai        | tel-Haenszel    |              |            |                       | 41.07      | No              | /    |
|              | 11        |                | 2018.00         |            |                           | Tes        | tar a igualda         | de da razão o       | a chance: 1     |              | a tabela   |                       | 40.61      | No              | 4    |
| _            | 12        |                | 2018.00         | Exib       | <u>ir orá</u> ficos de ba | 1          |                       |                     |                 |              | -          |                       | 41.16      | No              |      |
|              | 13        |                | 2018.00         | 🗖 S        | E pelza                   |            | <u>C</u> ontinua      | Cancela             | Ajuda           |              |            |                       | 39.90      | No              |      |
|              | 14        |                | 2018.00         |            | 5<br>-                    |            | Calar                 | Decentary           | Canaala         |              | iuda       |                       | 40.59      | No              |      |
|              | 15        | 4              | 2018 00         | -          |                           |            | Colar                 | Reconligu           | Cancela         | n A          | juda       |                       | 40.05      | No              |      |
| E            | Visualiza | ação de (      | dados Visuali   | zação de v | rariável                  |            |                       | ***                 | O processado    | or do IBM SF | PSS Statis | stics está pronto     | Unicode    | :ON             |      |

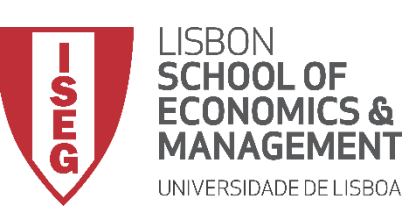

Aula 8: Formulação e Teste de Hipóteses (II)

# Teste de Independência Qui-Quadrado

• Selecionar 'Células'

| ADGRH                                                                   | l_BD_A<br><u>E</u> ditar | ula7.sav [Conju<br><u>V</u> isualizar                                                                                                    | ntodeDado<br><u>D</u> ados                                                                                                    | os1] - Editor de d<br><u>T</u> ransformar                                                                                                    | ados do IBN<br><u>A</u> nalisar | I SPSS Statis<br><u>G</u> ráficos | tics<br><u>U</u> tilitários                                     | E <u>x</u> tensões | Janela       | Ajuda             |                                                                  | _                                                                                                    | - 🗆                                                                                                    | ×                                                             |
|-------------------------------------------------------------------------|--------------------------|----------------------------------------------------------------------------------------------------|----------------------------------------------------------------------------------------------------|----------------------------------------------------------------------------------------------------|---------------------------------|-----------------------------------|-----------------------------------------------------------------|--------------------|--------------|-------------------|------------------------------------------------------------------|----------------------------------------------------------------------------------------------------|----------------------------------------------------------------------------------------------------|---------------------------------------------------------------|
|                                                                         |                          | 🔒 🛄                                                                                                    | tabu                                                                                                    | lações cruzadas                                                                                                    | ┸╶┙                             | 1000                              | 4.8                                                             |                    |              |                   | ×                                                                |                                                                                                    |                                                                                                    |                                                               |
| 1<br>2<br>3<br>4<br>5<br>6<br>7<br>8<br>9<br>10<br>11<br>11<br>12<br>13 |                          | 2018.00<br>2018.00<br>2018.00<br>2018.00<br>2018.00<br>2018.00<br>2018.00<br>2018.00<br>2018.00<br>2018.00<br>2018.00<br>2018.00<br>2018.00<br>2018.00 | <ul> <li>P exp</li> <li>P y_</li> <li>P hrs</li> <li>he:</li> <li>ski</li> <li>bai</li> <li>mu</li> <li>he:</li> <li>mu</li> <li>he:</li> <li>fati</li> <li>P ab:</li> <li>wo</li> <li>eva</li> <li>eva</li> </ul> | perience<br>vage<br>_week<br>aring<br>n<br>ck<br>iscle_upper<br>iscle_lower<br>adache<br>ury<br>gue<br>sent_nr<br>rkcond_sat<br>aluation<br>ir gráficos de ba<br>rimir tabelas | rras agrupa                     |                                   | Linha(s):<br>departure<br>Coluna(s):<br>anxiety<br>anada 1 de 1 | ment               | Pró          | ximo<br>da tabeja | Exato<br>Estuliolicae<br>Células<br>Estilo<br>Bootstr <u>a</u> p | Visíve<br>38.8<br>39.1<br>40.2<br>38.6<br>38.8<br>41.0<br>38.9<br>41.7<br>40.9<br>41.0<br>40.6<br>41.1<br>39.9 | 1: 24 de 24 varia       k     k       5     No       5     No       8     No       4     No       2     No       6     No       0     No       5     No       7     No       6     No       7     No       6     No       7     No       6     No       0     No | áveis<br>0 4<br>0 0<br>0 0<br>0 0<br>0 0<br>0 0<br>0 0<br>0 0 |
| 14                                                                      |                          | 2018.00                                                                                                    | -                                                                                                    |                                                                                                    | к                               | Colar                             | Reconfigura                                                     | ar Cancela         | ar Aj        | juda              |                                                                  | 40.5                                                                                                    | 5 N                                                                                                    | 0<br>0 -                                                      |
| Visualizaç                                                              | ção de                   | dados Visual                                                                                                    | ização de v                                                                                                    | variável                                                                                                    |                                 |                                   | ***                                                             | O processado       | or do IBM SF | PSS Statis        | tics está pronto                                                 | Unicod                                                                                                    | de:ON                                                                                                    |                                                               |

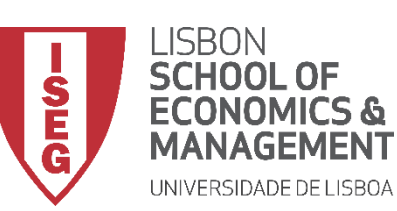

Aula 8: Formulação e Teste de Hipóteses (II)

# Teste de Independência Qui-Quadrado

- Selecionar 'Células'
- Selecionar 'Contagens' / 'Observado'
- Selecionar 'Porcentagens' / 'Linha'
- Selecionar 'Continuar'

| _        | ta Adgri  | H_BD_Aula7.sav [Conju             | ntodeDados1] -            | Editor de d   | lados do IBN          | SPSS Statist         | ics                 |                           |                    |                   |                   | _          |                 | <   |
|----------|-----------|-----------------------------------|---------------------------|---------------|-----------------------|----------------------|---------------------|---------------------------|--------------------|-------------------|-------------------|------------|-----------------|-----|
| a)       | Arquivo   | <u>E</u> ditar <u>V</u> isualizar | <u>D</u> ados <u>T</u> ra | nsformar      | Analisar              | <u>G</u> ráficos     | <u>U</u> tilitários | Extensões                 | Janela             | Ajuda             |                   |            |                 |     |
|          |           |                                   | Tabula a X                |               | <b></b>               | and and              | 44 FT               |                           |                    |                   |                   |            |                 |     |
|          |           |                                   |                           | tabula)       | ções cruzada          | s: exibição d        | as célu             |                           |                    | ×                 |                   | Visível:   | 24 de 24 variáv | eis |
| <u>ה</u> |           | 🛷 year                            | 🛷 year                    | - Contage     | ens                   |                      | Test                |                           |                    |                   | Exato             | 🛷 hrs_week | \delta hearing  |     |
| ~        | 1         | 2018.00                           | sex                       | ✓ Obse        | ervado                |                      | Comp                | arar proporçõe            | s da coluna        | Banforrani)       | tatisticas        | 38.85      | No              |     |
|          | 2         | 2018.00                           | educati                   |               | tar contagen          | s pequenas           | Ajus                | tai valores p (n          | netodo de <u>r</u> | <u>D</u> omenoni) | Celulas           | 39.18      | No              |     |
|          | 3         | 2018.00                           | start_yr                  | Mend          | pres que              | 5                    |                     |                           |                    |                   | ormato            | 40.24      | No              |     |
| _        | 4         | 2018.00                           | start_a                   | $\sim$        |                       |                      |                     | )                         |                    |                   | Esti <u>l</u> o   | 38.62      | No              |     |
| ר        | 5         | 2018.00                           | y_wage                    | - Porcent     | agens                 |                      | Residual            | 5                         |                    |                   | ootstr <u>a</u> p | 38.86      | No              |     |
|          | 6         | 2018.00                           | hrs_we                    | Linha         | а                     |                      | Não p               | adronizado                |                    |                   |                   | 41.00      | No              |     |
|          | 7         | 2018.00                           | kin skin                  | Colu          | na                    |                      | Padro               | nizado<br>nizado nivetado | _                  |                   |                   | 38.90      | No              |     |
|          | 8         | 2018.00                           | - 💰 back                  | <u> </u>      |                       |                      | Padro               | nizado ajustado           | 0                  |                   |                   | 41.70      | No              |     |
|          | 9         | 2018.00                           | 💰 muscle                  | Pondera       | ações sem r           | úmeros inte          | iros                |                           |                    |                   |                   | 40.95      | No              |     |
|          | 10        | 2018.00                           | 💑 muscle                  | Arred         | lo <u>n</u> dar conta | gens de cél          | ula 🔘 Arred         | ondar pondera             | ções de ca         | S0                |                   | 41.07      | No              |     |
| -        | 11        | 2018.00                           |                           | O Truno       | car contager          | s de cé <u>l</u> ula | Trunc               | ar ponderaçõe             | s de caso          |                   |                   | 40.61      | INO<br>No       |     |
|          | 12        | 2018.00                           | Exi <u>b</u> ir gr        | © Se <u>m</u> | ajustamento           | US CONTRACTOR        |                     |                           |                    |                   |                   | 41.10      | No              |     |
|          | 14        | 2018.00                           | Suprimir                  |               | $\frown$              | Continua             | Cancelar            | Aiuda                     |                    |                   |                   | 40.59      | No              |     |
|          | 15        | 2018.00                           |                           |               |                       |                      |                     | Alana                     |                    |                   |                   | 40.05      | No              | Ŧ   |
|          |           | 1                                 |                           |               |                       |                      |                     |                           |                    |                   |                   |            | •               |     |
|          | Visualiza | ção de dados Visual               | ização de variáv          | el            |                       |                      |                     |                           |                    |                   |                   |            |                 |     |
|          |           |                                   |                           |               |                       |                      |                     | O processado              | r do IBM SI        | PSS Statistic     | cs está pronto    | Unicode    | :ON             | _   |

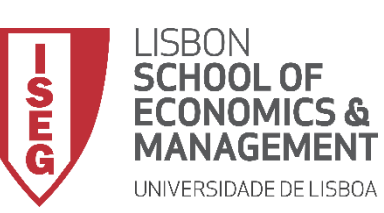

# Teste de Independência Qui-Quadrado

 O resultado é publicado no 'Visualizador de Resultados'

INTERPRETAÇÃO:

- 'Sig'. ≤ 0.05, rejeita-se a hipótese (H<sub>0</sub>) de que as variáveis são independentes. Aceita-se hipótese H<sub>1</sub>
- 'Sig'. > 0.05, não se rejeita a hipótese (H<sub>o</sub>) de que variáveis são independentes.

#### <u>TER PROBLEMAS DE ANXIEDADE NÃO É</u> INDEPENDENTE DO TIPO DE DEPARTAMENTO

| taída1 [Documento1] - Visualizado                     | or do IBM SPSS St       | atistics                      |                             |                   |                             |                            |                    |        |                                           | -        |           | × |
|-------------------------------------------------------|-------------------------|-------------------------------|-----------------------------|-------------------|-----------------------------|----------------------------|--------------------|--------|-------------------------------------------|----------|-----------|---|
| Arquivo <u>E</u> ditar <u>V</u> isualizar <u>D</u> ad | os <u>T</u> ransform    | ar <u>I</u> nserir            | F <u>o</u> rmatar           | <u>A</u> nalisar  | <u>G</u> ráficos            | <u>U</u> tilitários        | E <u>x</u> tensões | Janela | Ajuda                                     |          |           |   |
| 😂 🗄 🖨 📐 🕗                                             |                         | · 🛥 🊦                         |                             | <b>॑</b>          |                             |                            |                    |        |                                           |          |           |   |
| 🖃 🖶 Saída                                             |                         |                               | % em de                     | partment          | 99.6%                       | 0.4%                       | 100.0%             |        |                                           |          |           | - |
| E Log                                                 |                         | Sales                         | Contager                    | n                 | 450                         | 44                         | 494                |        |                                           |          |           |   |
| Titulo                                                |                         |                               | % em de                     | partment          | 91.1%                       | 8.9%                       | 100.0%             |        |                                           |          |           |   |
| C Observações                                         |                         | Admin                         | Contager                    | n                 | 363                         | 41                         | 404                |        |                                           |          |           |   |
| Resumo de proce                                       |                         |                               | % em de                     | partment          | 89.9%                       | 10.1%                      | 100.0%             |        |                                           |          |           |   |
| Tabulação cruzad                                      |                         | Financial                     | Contager                    | n                 | 247                         | 35                         | 282                |        |                                           |          |           |   |
| i restes qui-quadra                                   |                         |                               | % em de                     | partment          | 87.6%                       | 12.4%                      | 100.0%             |        |                                           |          |           |   |
|                                                       |                         | Marketing                     | Contager                    | m                 | 223                         | 27                         | 250                |        |                                           |          |           |   |
|                                                       |                         |                               | % em de                     | partment          | 89.2%                       | 10.8%                      | 100.0%             |        |                                           |          |           |   |
|                                                       |                         | IT                            | Contager                    | m                 | 199                         | 29                         | 228                |        |                                           |          |           |   |
|                                                       |                         |                               | % em de                     | partment          | 87.3%                       | 12.7%                      | 100.0%             |        |                                           |          |           |   |
|                                                       |                         | HR                            | Contager                    | n                 | 158                         | 22                         | 180                |        |                                           |          |           |   |
|                                                       |                         |                               | % em de                     | partment          | 87.8%                       | 12.2%                      | 100.0%             |        |                                           |          |           |   |
|                                                       |                         | Audit                         | Contager                    | n                 | 83                          | 12                         | 95                 |        |                                           |          |           |   |
|                                                       |                         |                               | % em de                     | partment          | 87.4%                       | 12.6%                      | 100.0%             |        |                                           |          |           |   |
|                                                       | Total                   |                               | Contager                    | n                 | 4766                        | 234                        | 5000               |        |                                           |          |           |   |
| 1                                                     |                         |                               | % em de                     | partment          | 95.3%                       | 4.7%                       | 100.0%             |        |                                           |          |           |   |
|                                                       |                         | Test                          | <b>tes qui-qu</b><br>Valor  | adrado<br>gl      | Signific<br>Assin<br>(Bilat | cância<br>tótica<br>teral) |                    |        |                                           |          |           |   |
|                                                       | Qui-quadrad<br>Pearson  | lo de                         | 279.914 <sup>a</sup>        | 8                 |                             | .000                       |                    |        |                                           |          |           |   |
|                                                       | Razão de<br>verossimilh | ança                          | 287.428                     | 8                 |                             | .000                       |                    |        |                                           |          |           |   |
|                                                       | Associação<br>Linear    | Linear por                    | 225.638                     | 1                 |                             | .000                       |                    |        |                                           |          |           |   |
|                                                       | N de Casos              | Válidos                       | 5000                        |                   |                             |                            |                    |        |                                           |          |           |   |
| 4                                                     | a. 1 célul<br>contag    | as (5.6%) esp<br>em mínima es | eravam uma<br>sperada é 4.4 | contagem n<br>45. | nenor que                   | 5. A                       |                    |        |                                           |          |           |   |
|                                                       |                         |                               |                             |                   |                             |                            |                    | Op     | processador do IBM SPSS Statistics está p | pronto U | Inicode:O | N |

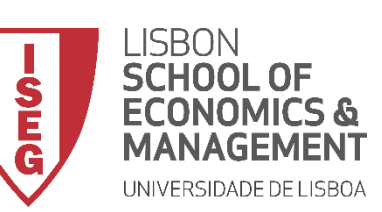

# Teste de Independência Qui-Quadrado

• Podemos olhar para a Tabela de Frequências para melhor poder ilustrar o resultado do Teste de Independência Qui-Quadrado...

... Alguns departamentos (Sales, Financial, Marketing, IT, HR ou Audit) têm maior percentagem de trabalhadores com problemas de anxiedade que outros (production, Logistics)

| 懤 *Saída1 [Documento1] - Visualizador do                | IBM SPSS Statis     | stics      |                                    |                  |                     |                    |        |           |                        |                  | -   |          | ×       |
|---------------------------------------------------------|---------------------|------------|------------------------------------|------------------|---------------------|--------------------|--------|-----------|------------------------|------------------|-----|----------|---------|
| Arquivo <u>E</u> ditar <u>V</u> isualizar <u>D</u> ados | <u>T</u> ransformar | Inserir    | F <u>o</u> rmatar <u>A</u> nalisar | <u>G</u> ráficos | <u>U</u> tilitários | E <u>x</u> tensões | Janela | Ajuda     |                        |                  |     |          |         |
| 😑 🗄 🖨 🙇 🧈 🛙                                             | 📮 🗠 ·               | ∽ı 🧯       | i 📰 📥 🗐                            |                  |                     |                    |        |           |                        |                  |     |          |         |
| 🗈 🗧 Saída                                               |                     |            | •                                  |                  |                     |                    |        |           |                        |                  |     |          | <b></b> |
| Log                                                     |                     |            | Válidan                            |                  | Casos               |                    | Tatal  |           |                        |                  |     |          |         |
| Título                                                  |                     |            | N Porcentagem                      | N                | Porcenta            | nem N              | Porcer | ntanem    |                        |                  |     |          |         |
| Observações                                             | donartmont * ar     | nviotv     | 5000 100.0%                        |                  | 1 orcenta;          | 0% 500             | 101001 | 100.0%    |                        |                  |     |          |         |
| - La Resumo de proce                                    | department ai       | lixiety    | 100.0 %                            | 0                |                     | .070 500           |        | 100.070   |                        |                  |     |          |         |
| Tabulação cruzad                                        |                     |            |                                    |                  |                     |                    |        |           |                        |                  |     |          |         |
|                                                         |                     | Tabulaçã   | ão cruzada departn                 | nent* and        | kiety               |                    |        |           |                        |                  |     |          |         |
|                                                         |                     |            |                                    | anvi             | et/                 |                    |        |           |                        |                  |     |          |         |
|                                                         |                     |            |                                    | No               | Yes                 | Total              |        |           |                        |                  |     |          |         |
|                                                         | department F        | Production | Contagem                           | 2109             | 20                  | 2129               |        |           |                        |                  |     |          |         |
|                                                         |                     |            | % em department                    | 99.1%            | 0.9%                | 100.0%             |        |           |                        |                  |     |          |         |
|                                                         | l                   | Logistics  | Contagem                           | 934              | 4                   | 938                |        |           |                        |                  |     |          |         |
|                                                         |                     |            | % em department                    | 99.6%            | 0.4%                | 100.0%             |        |           |                        |                  |     |          |         |
|                                                         | 5                   | Sales      | Contagem                           | 450              | 44                  | 494                |        |           |                        |                  |     |          |         |
|                                                         |                     |            | % em department                    | 91.1%            | 8.9%                | 100.0%             |        |           |                        |                  |     |          |         |
| 1                                                       | /                   | Admin      | Contagem                           | 363              | 41                  | 404                |        |           |                        |                  |     |          |         |
|                                                         |                     |            | % em department                    | 89.9%            | 10.1%               | 100.0%             |        |           |                        |                  |     |          |         |
|                                                         | F                   | Financial  | Contagem                           | 247              | 35                  | 282                |        |           |                        |                  |     |          |         |
|                                                         |                     |            | % em department                    | 87.6%            | 12.4%               | 100.0%             |        |           |                        |                  |     |          |         |
|                                                         | 1                   | Marketing  | Contagem                           | 223              | 27                  | 250                |        |           |                        |                  |     |          |         |
|                                                         | _                   |            | % em department                    | 89.2%            | 10.8%               | 100.0%             |        |           |                        |                  |     |          |         |
|                                                         | I                   | 11         | Contagem                           | 199              | 29                  | 228                |        |           |                        |                  |     |          |         |
|                                                         | _                   | 10         | % em department                    | 87.3%            | 12.7%               | 100.0%             |        |           |                        |                  |     |          |         |
|                                                         | ł                   | HR         | Contagem                           | 158              | 22                  | 180                |        |           |                        |                  |     |          |         |
|                                                         | _                   | Au dit     | % em department                    | 87.8%            | 12.2%               | 100.0%             |        |           |                        |                  |     |          |         |
|                                                         | /                   | Audit      | Contagem                           | 83               | 12                  | 95                 |        |           |                        |                  |     |          |         |
|                                                         | Total               |            | % em department                    | 87.4%            | 12.0%               | 5000               |        |           |                        |                  |     |          |         |
|                                                         | TOTAL               |            | % om denartment                    | 4/00             | 234<br>A 7%         | 100.0%             |        |           |                        |                  |     |          |         |
|                                                         |                     |            | lo en department                   | 30.370           | 4.770               | 100.070            |        |           |                        |                  |     |          |         |
|                                                         |                     |            |                                    |                  |                     |                    |        |           |                        |                  |     |          |         |
|                                                         |                     | Test       | es qui-quadrado                    |                  |                     |                    |        |           |                        |                  |     |          | ~       |
| Abrir documento de saída                                |                     |            |                                    |                  |                     |                    | Op     | processad | lor do IBM SPSS Statis | tics está pronto | Uni | icode:Of | 4       |

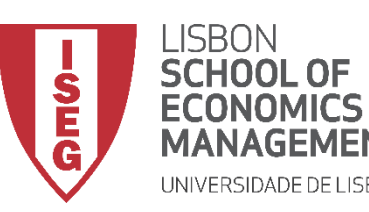

Aula 8: Formulação e Teste de Hipóteses (II)

# Testes de Hipóteses

# A diferença entre proporções é significativa? (Teste de Z)

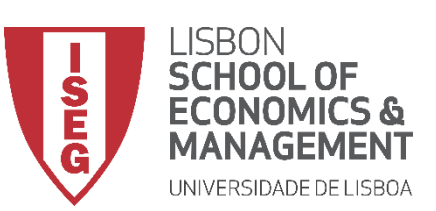

Aula 8: Formulação e Teste de Hipóteses (II)

# Teste de Proporções (Teste de Z)

- Objectivo:
  - Determinar se as diferenças na proporção de pessoas com problemas de anxiedade entre os vários departamentos são estatísticamente significativas.

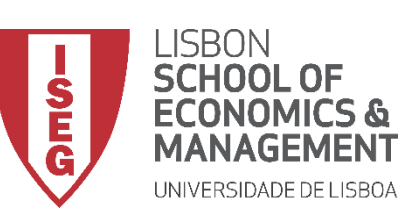

# Teste de Proporções (Teste de Z)

 Selecionar 'Analisar' / 'Estatística Descritiva' / 'Tabela de referência cruzada'

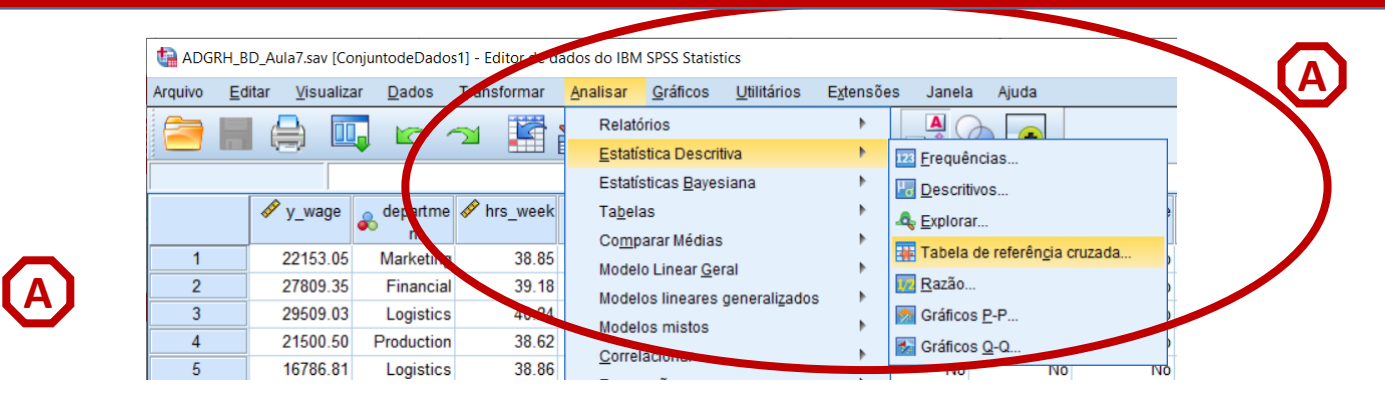

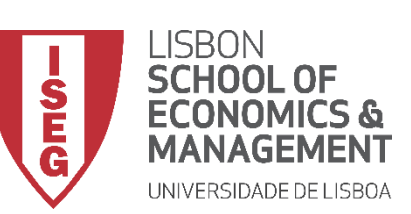

# Teste de Proporções (Teste de Z)

- Selecionar 'Analisar' / 'Estatística Descritiva' / 'Tabela de referência cruzada'
- Selecionar a variável 'department'
- Colocar na caixa 'Linha(s)'

Exercício: Colocar a variável 'anxiety' na caixa 'Coluna(s)'

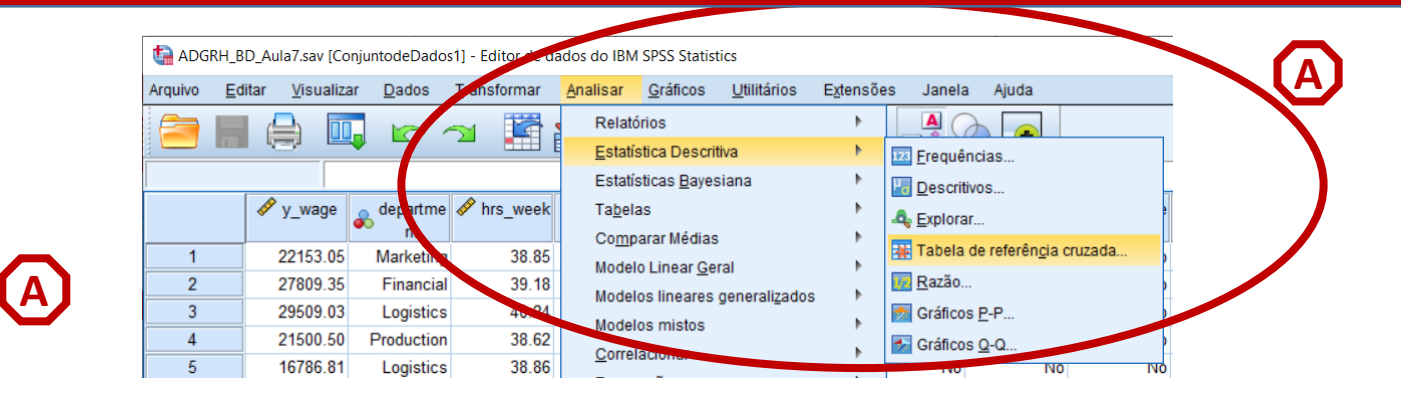

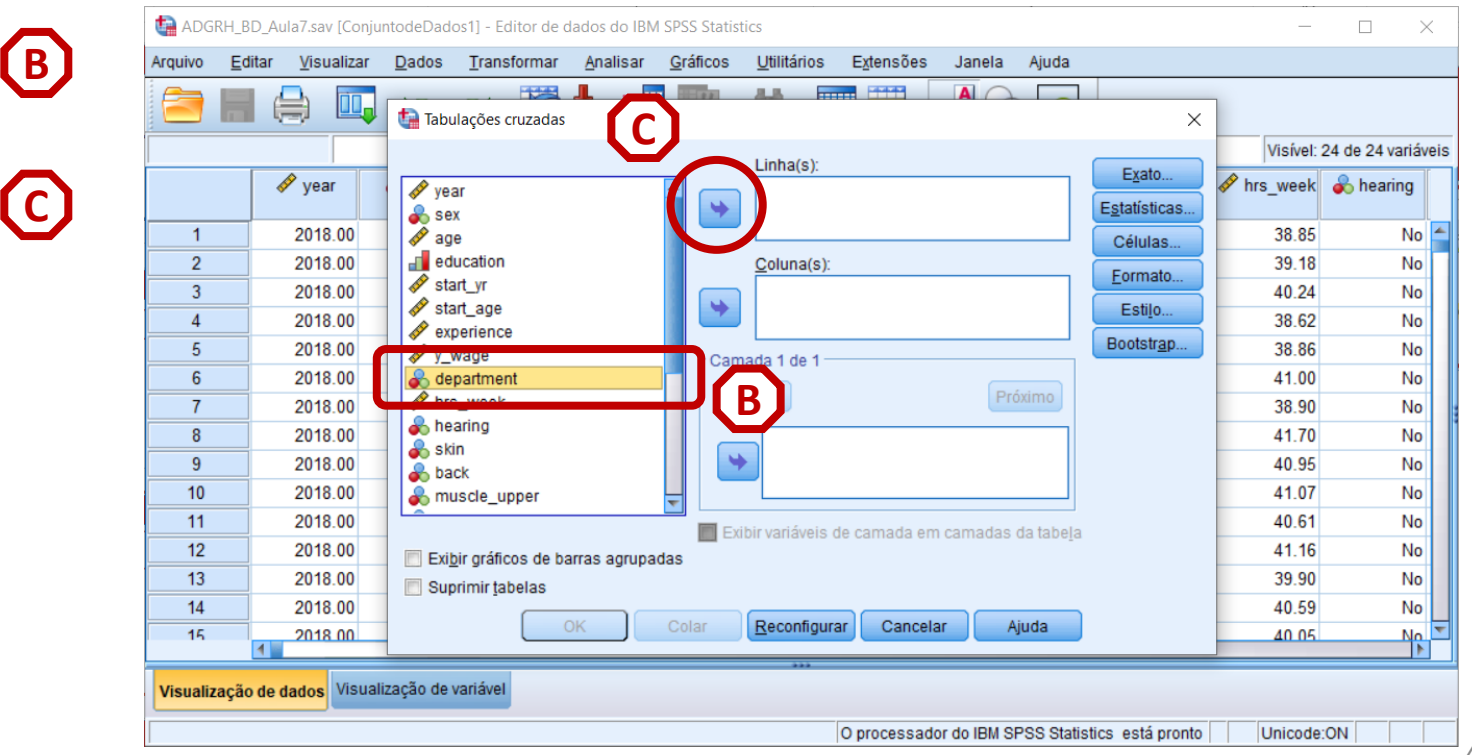

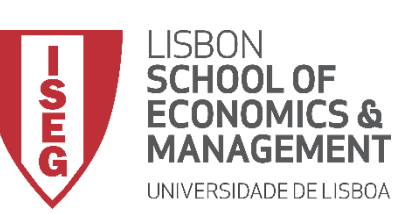

# Teste de Proporções (Teste de Z)

- Selecionar 'Analisar' / 'Estatística Descritiva' / 'Tabela de referência cruzada'
- Selecionar a variável 'department'
- Colocar na caixa 'Linha(s)'

Exercício: Colocar a variável 'anxiety' na caixa 'Coluna(s)'

• Selecionar 'Células'

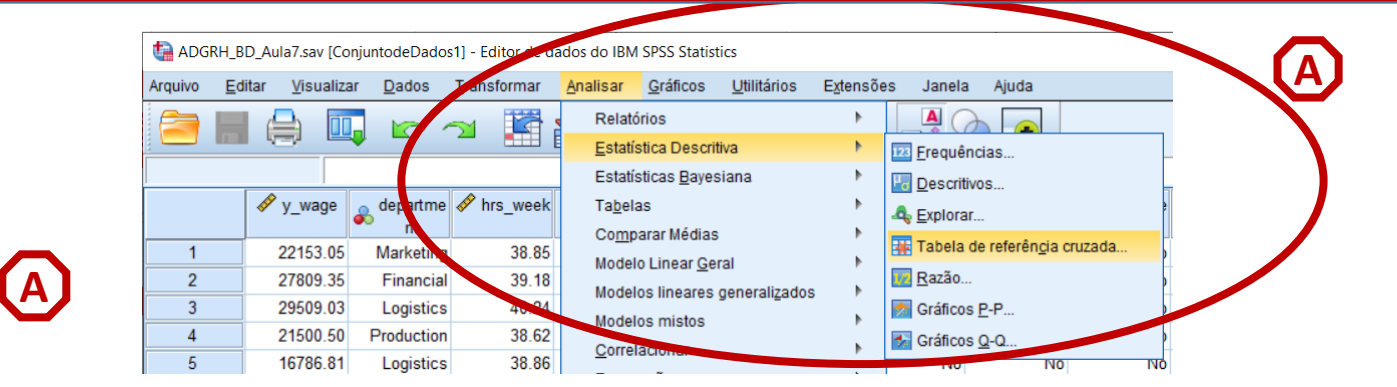

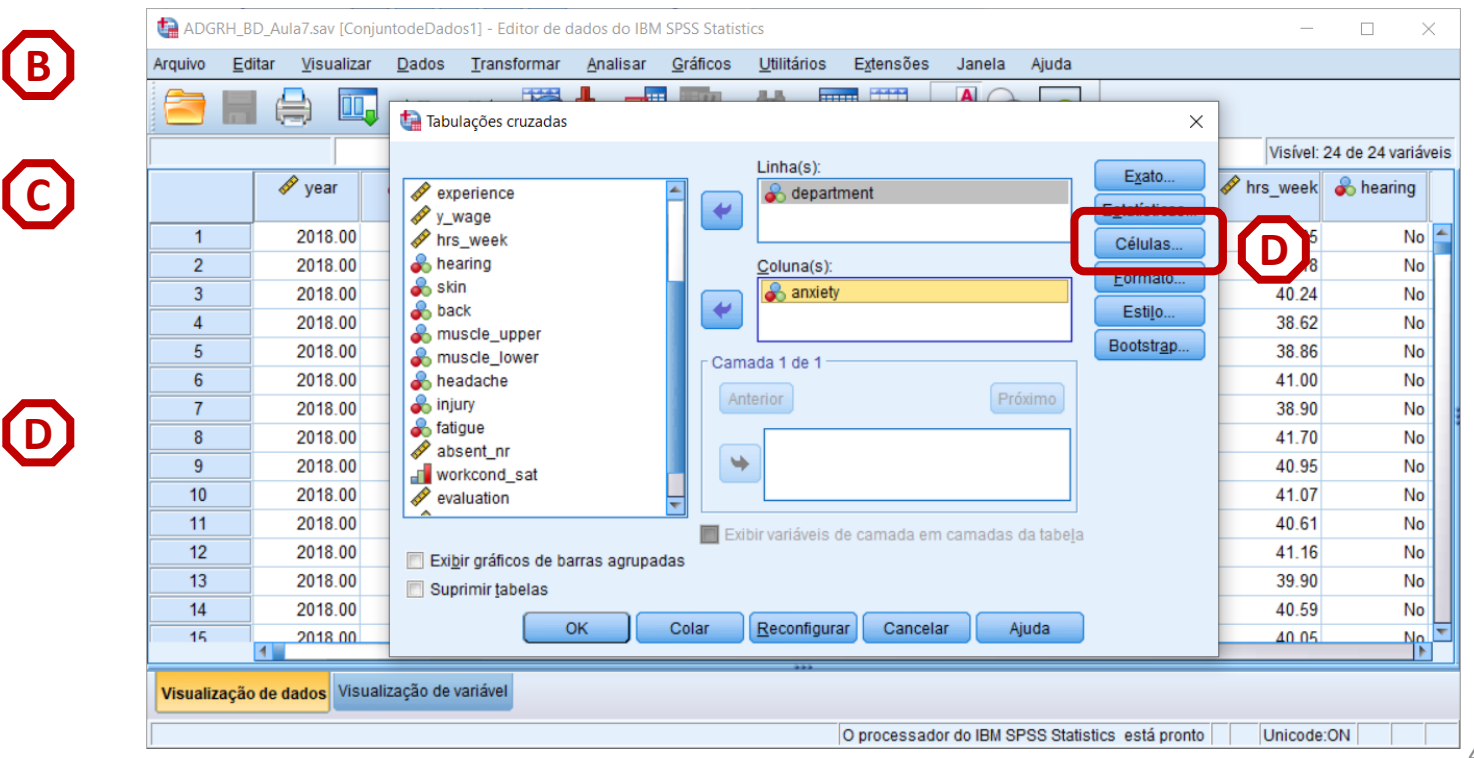

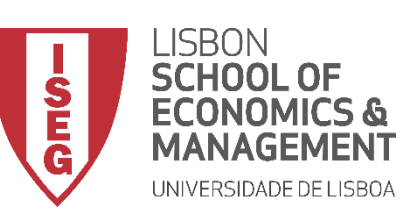

 $(\mathbf{F})$ 

Aula 8: Formulação e Teste de Hipóteses (II)

# Teste de Proporções (Teste de Z)

- Selecionar 'Analisar' / 'Estatística Descritiva' / 'Tabela de referência cruzada'
- Selecionar a variável 'department'
- Colocar na caixa 'Linha(s)'

Exercício: Colocar a variável 'anxiety' na caixa 'Coluna(s)'

- Selecionar 'Células'
- Selecionar 'Comparar proporções da coluna' (e 'Ajustar valores...')
- Selecionar 'Continuar' / 'OK'

|    |     |       | tabulaçõ  | Tabulações cruzadas:  | exibição das células   |                   |                             | × (E) ×          |            |               |
|----|-----|-------|-----------|-----------------------|------------------------|-------------------|-----------------------------|------------------|------------|---------------|
|    |     |       |           | labalações clazadas.  | exilerção das coluitas |                   |                             |                  | Visível: : | 24 de 24 vari |
|    | 🧈 y | ear ( | 🔗 year    | Contagens             | Teste-z                |                   |                             | E <u>x</u> ato   | 🔗 hrs_week | 💰 hearing     |
|    |     | 10.00 | 💑 sex     | Observado             | Com                    | arar proporções   | da coluna                   | tatisticas       | 00.05      |               |
| 1  | 20  | 18.00 | 💉 age     | Esperado              | 🔽 Aju                  | star valores p (m | étodo de <u>B</u> onferroni | ) Células        | 38.85      | N             |
| 2  | 20  | 18.00 | educati   | Ocultar contagens p   | pequenas               |                   |                             | Formato          | 39.18      | N             |
| 3  | 20  | 18.00 | start_n   | Menores que 5         |                        |                   |                             | Estilo           | 40.24      | Ν             |
| 4  | 20  | 18.00 | 🛷 experie | - Porcentagens        | - Pasidua              | 0                 |                             | ootstrap         | 38.62      | 1             |
| 5  | 20  | 18.00 | 💉 y_wage  |                       | Residua                | odropizada        |                             | ootsu <u>a</u> p | 38.86      | 1             |
| 6  | 20  | 18.00 | hrs_we    | Columa                | E Nao p                | adronizado        |                             |                  | 41.00      | 1             |
| 7  | 20  | 18.00 | a skin    | Coluna                | Padro                  | nizado            |                             |                  | 38.90      |               |
| 8  | 20  | 18.00 | a back    | total                 | Padro                  | nizado ajustado   |                             |                  | 41.70      | I             |
| 9  | 20  | 18.00 | anuscle   | r Ponderações sem núr | neros inteiros         |                   |                             | -                | 40.95      |               |
| 10 | 20  | 18.00 | 💑 muscle  | Arredondar contage    | ns de célula 🔘 Arrec   | londar ponderaci  | ões de caso                 |                  | 41.07      | -             |
| 11 | 20  | 18.00 |           | O Truncar contagens   | de célula 🔘 Trun       | ar ponderações    | de caso                     |                  | 40.61      | 1             |
| 12 | 20  | 18.00 | Exibir ar | O Sem 2 ntos          |                        |                   |                             |                  | 41.16      | 1             |
| 13 | 20  | 18.00 | Suprimir  |                       |                        |                   |                             |                  | 39.90      | 1             |
| 14 | 20  | 18.00 |           |                       | <u>C</u> ontinuar      | r Ajuda           |                             |                  | 40.59      | 1             |
| 15 | 20  | 18 00 | L         |                       |                        |                   |                             |                  | 40.05      | 1             |

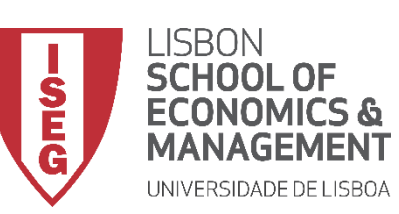

Aula 8: Formulação e Teste de Hipóteses (II)

# Teste de Proporções (Teste de Z)

- O resultado é publicado no 'Visualizador de Resultados'
- O teste atribui uma letra subscrita às categorias da variável da coluna.
- Por exemplo, para o departamento 'Production', o valor na célula 'No' tem o subscrito a e o valor na célula 'Yes' tem o subscrito b.
- Se as colunas tiverem subscritos diferentes, isso significa que as proporções nessas células são significativamente diferentes.

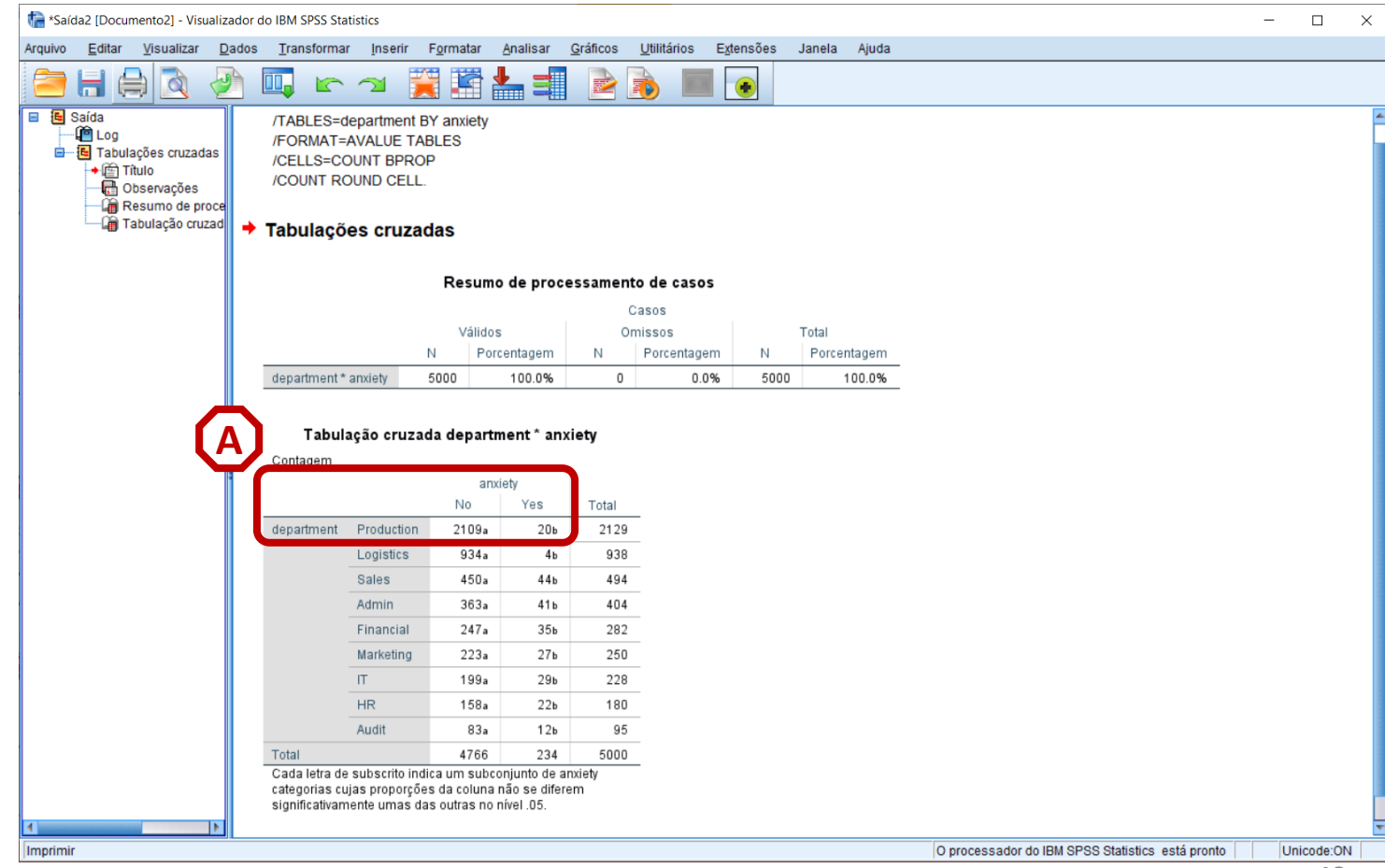

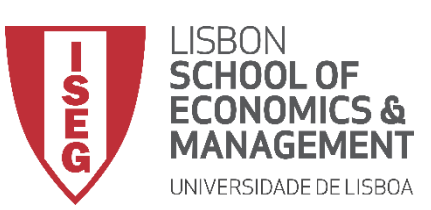

Aula 8: Formulação e Teste de Hipóteses (II)

# Teste de Proporções (Teste de Z)

Mas a implementação deste tipo de testes não é sempre assim tão clara...

Vamos ver outro exemplo.

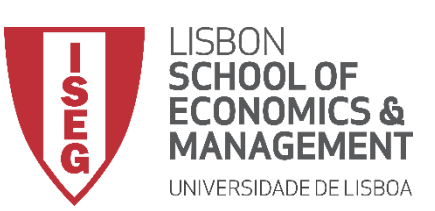

Aula 8: Formulação e Teste de Hipóteses (II)

# Teste de Proporções (Teste de Z)

- Objectivo:
  - Determinar se as diferenças no grau de escolaridade dos trabalhadores entre os vários departamentos são estatísticamente significativas.

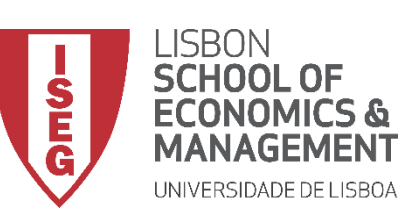

# Teste de Proporções (Teste de Z)

 Selecionar 'Analisar' / 'Estatística Descritiva' / 'Tabela de referência cruzada'

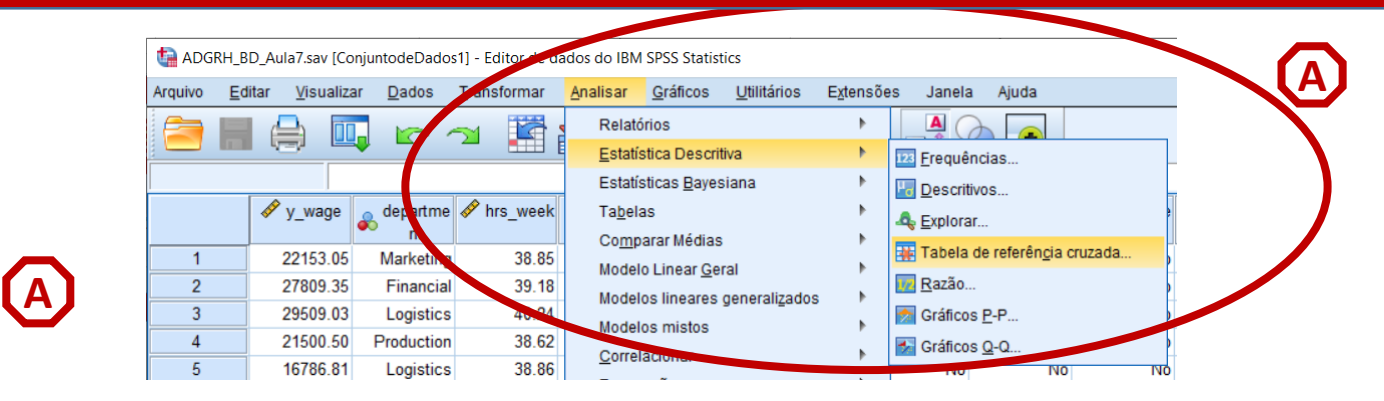

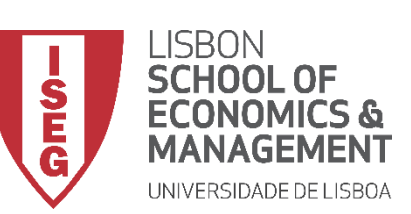

# Teste de Proporções (Teste de Z)

- Selecionar 'Analisar' / 'Estatística Descritiva' / 'Tabela de referência cruzada'
- Selecionar a variável 'department'
- Colocar na caixa 'Linha(s)'

**Exercício:** Colocar a variável 'education' na caixa 'Coluna(s)'

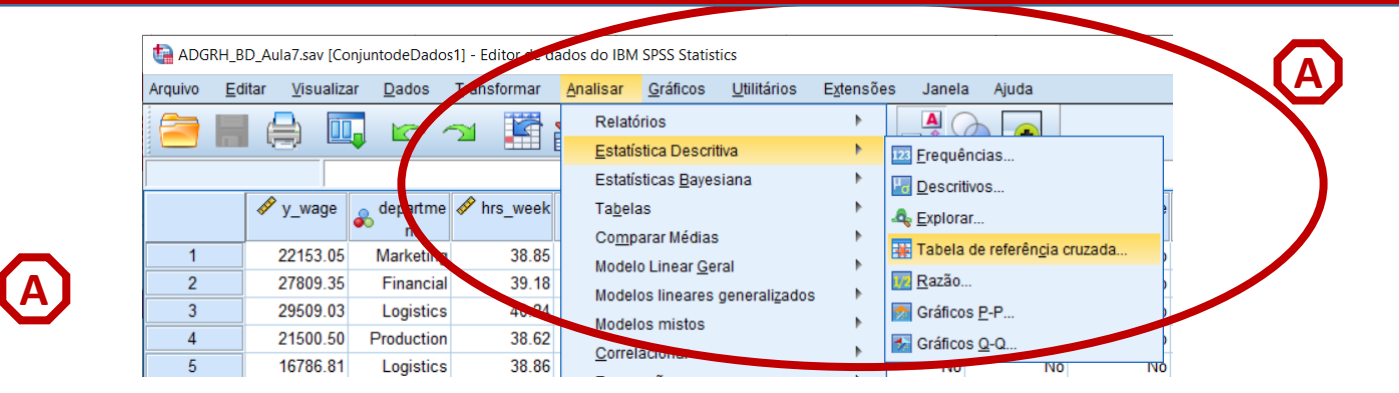

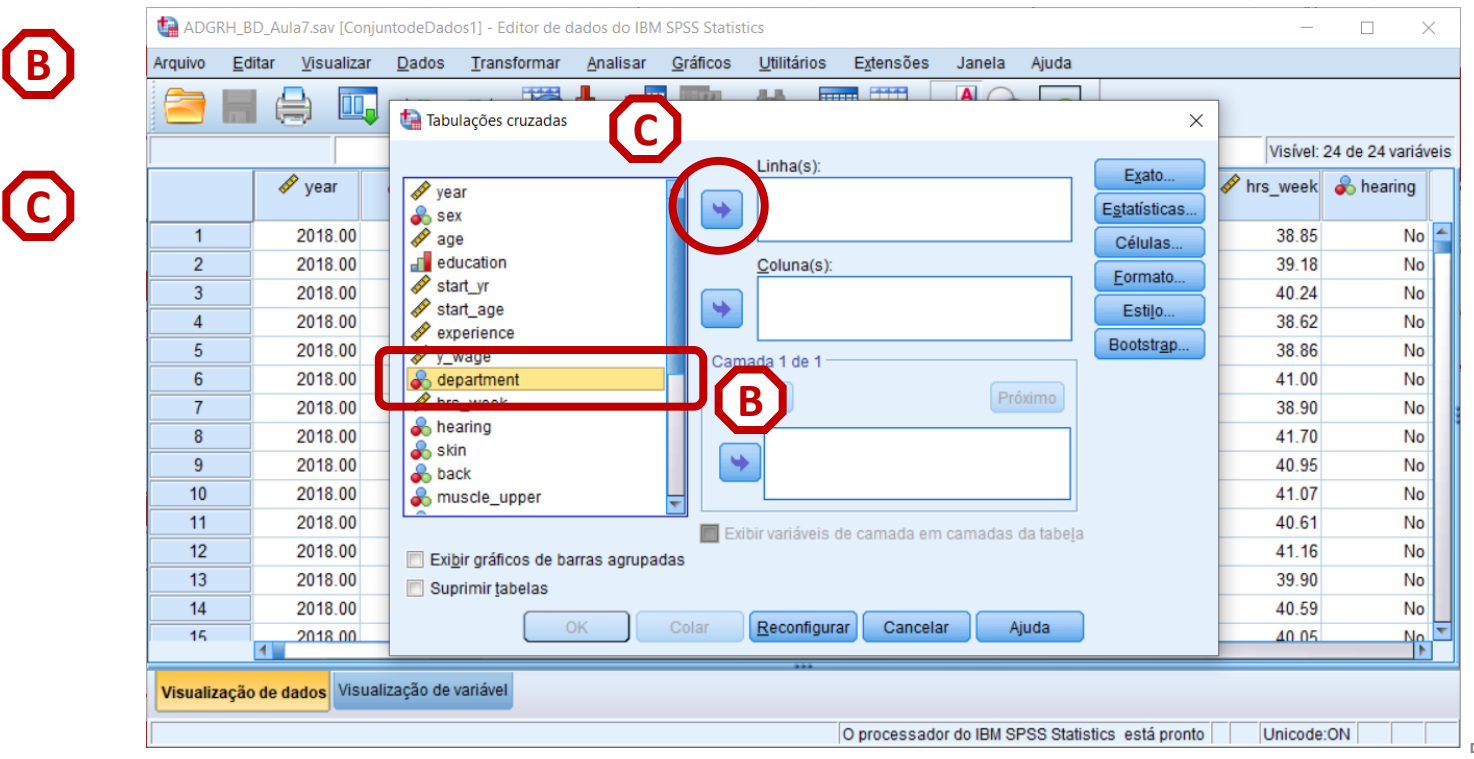

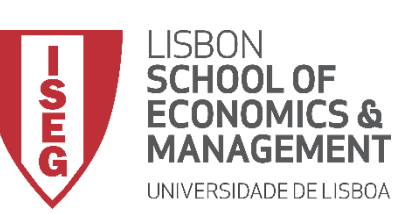

# Teste de Proporções (Teste de Z)

- Selecionar 'Analisar' / 'Estatística Descritiva' / 'Tabela de referência cruzada'
- Selecionar a variável 'department'
- Colocar na caixa 'Linha(s)'

**Exercício:** Colocar a variável 'education' na caixa 'Coluna(s)'

• Selecionar 'Células'

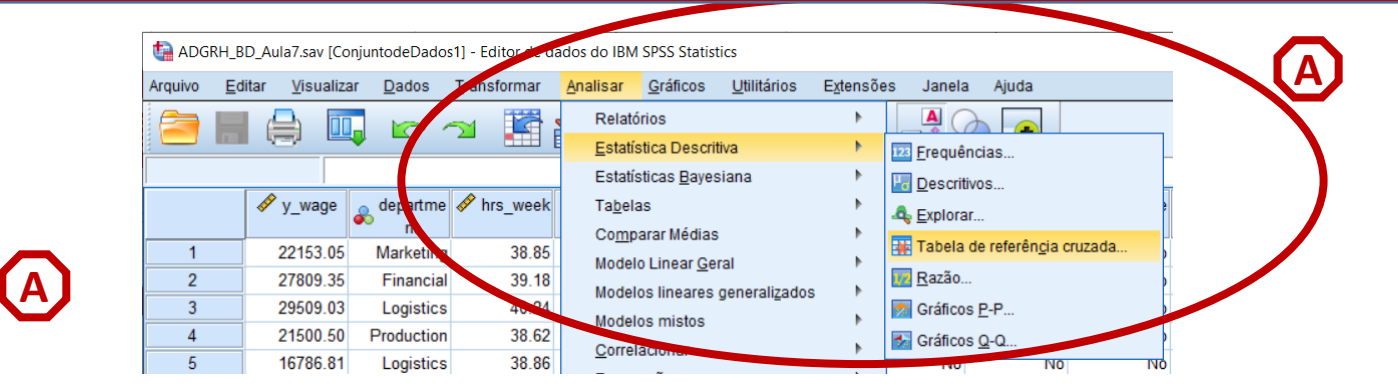

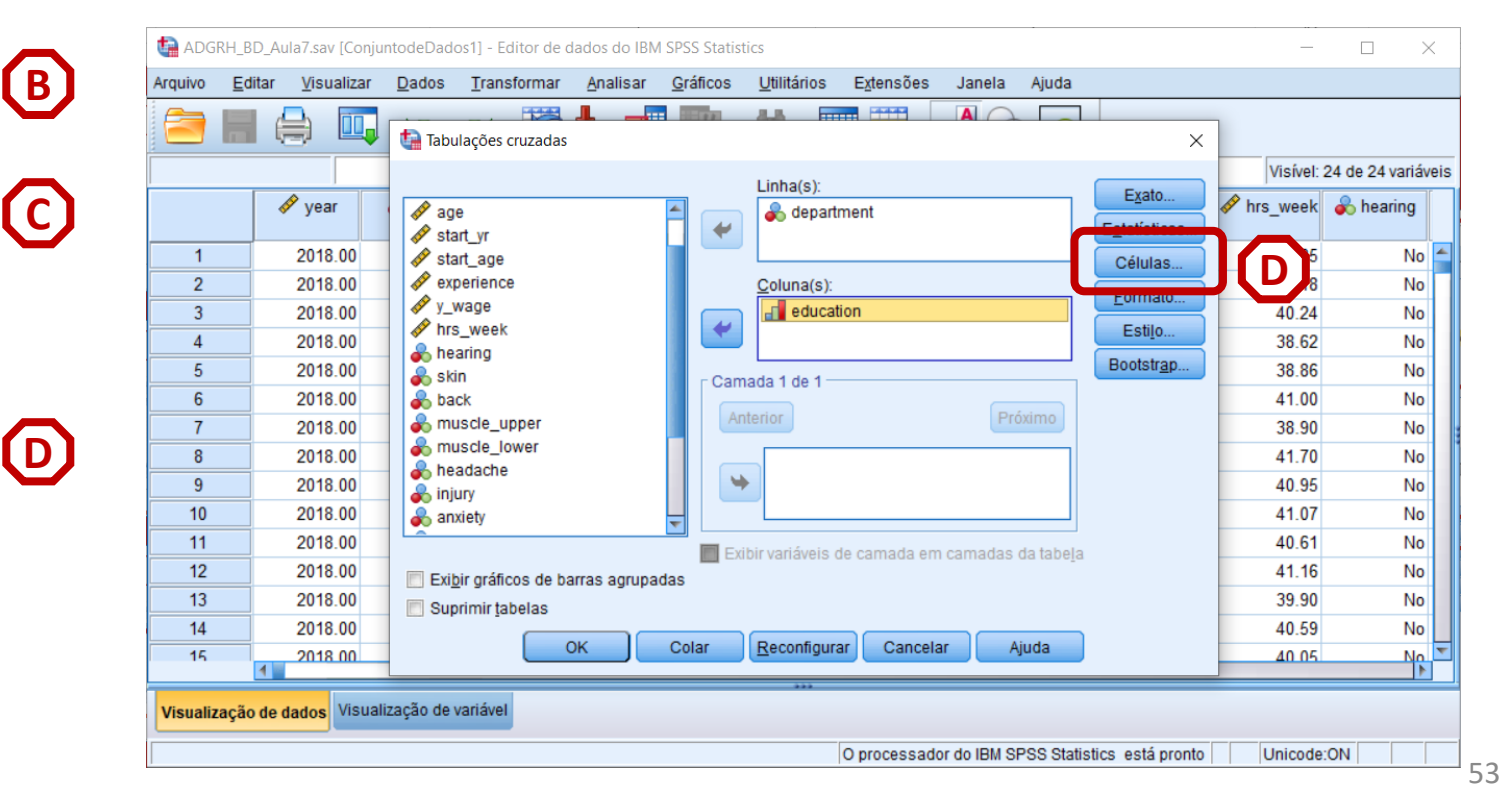

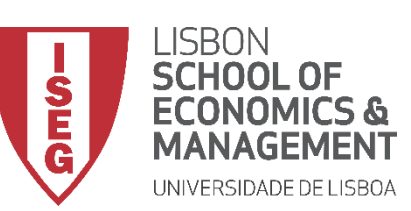

**F** 

Aula 8: Formulação e Teste de Hipóteses (II)

# Teste de Proporções (Teste de Z)

- Selecionar 'Analisar' / 'Estatística Descritiva' / 'Tabela de referência cruzada'
- Selecionar a variável 'department'
- Colocar na caixa 'Linha(s)'

Exercício: Colocar a variável 'education' na caixa 'Coluna(s)'

- Selecionar 'Células'
- Selecionar 'Comparar proporções da coluna' (e 'Ajustar valores...')
- Selecionar 'Continuar' / 'OK'

| _              | ta Adgri  | H_BD_Aula7.sav [Conju             | ntodeDados1] -             | Editor de dados do IBN    | I SPSS Statisti   | CS                  |                  |                    |              |                   | _          |                 | <    |
|----------------|-----------|-----------------------------------|----------------------------|---------------------------|-------------------|---------------------|------------------|--------------------|--------------|-------------------|------------|-----------------|------|
| Δ              | Arquivo   | <u>E</u> ditar <u>V</u> isualizar | <u>D</u> ados <u>T</u> rar | nsformar <u>A</u> nalisar | <u>G</u> ráficos  | <u>U</u> tilitários | Extensões        | Janela             | Ajuda        |                   |            |                 |      |
|                |           |                                   | tabulaçõ                   | Tabulações cruzada        | s: exibição da    | s células           |                  |                    | ×            | E ×               | Visível: 2 | 24 de 24 variáv | /eis |
| _              |           | 🛷 year                            | year                       | Contagens                 |                   | - Teste-z —         | arar proporcõe   | es da coluna       |              | Exato             | ✤ hrs_week | 💑 hearing       |      |
|                | 1         | 2018.00                           | age                        | Esperado                  |                   | Ajust               | tar valores p (r | método de <u>B</u> | onferroni)   | Células           | 38.85      | No              |      |
| <u>ع</u>       | 2         | 2018.00                           | educati                    | Ocultar contagen          | s pequenas        |                     |                  |                    |              | Formato           | 39.18      | No              | П    |
|                | 3         | 2018.00                           | start_yr                   | Menores que               | 5                 |                     |                  |                    |              | Entile            | 40.24      | No              |      |
|                | 4         | 2018.00                           | experie                    |                           |                   |                     |                  |                    |              | Esujo             | 38.62      | No              |      |
|                | 5         | 2018.00                           | 🛷 y_wage                   | Porcentagens              |                   | Residuais           | ;                |                    |              | ootstr <u>a</u> p | 38.86      | No              |      |
|                | 6         | 2018.00                           | hrs_we                     | Linha                     |                   | Nao pa              | adronizado       |                    |              |                   | 41.00      | No              |      |
| $\mathbf{C}$   | 7         | 2018.00                           | hearing                    | Coluna                    |                   | Padron              | nizado           |                    |              |                   | 38.90      | No              |      |
|                | 8         | 2018.00                           | a back                     | <u> </u>                  |                   | Padron              | nizado ajustad   | 10                 |              |                   | 41.70      | No              |      |
|                | 9         | 2018.00                           | anuscle                    | r Ponderações sem r       | números intei     | ros                 |                  |                    |              |                   | 40.95      | No              |      |
|                | 10        | 2018.00                           | 💰 muscle                   | Arredondar conta          | gens de célu      | la 🔘 Arredo         | ondar pondera    | ções de cas        | 0            |                   | 41.07      | No              |      |
|                | 11        | 2018.00                           |                            | Truncar contager          | -<br>ns de célula | O Trunca            | ar ponderaçõe    | s de caso          |              |                   | 40.61      | No              |      |
| _              | 12        | 2018.00                           | Exibir gr                  | O Sem 2 nt                | 05                |                     |                  |                    |              |                   | 41.16      | No              |      |
| $\overline{a}$ | 13        | 2018.00                           | Suprimir                   |                           |                   |                     |                  |                    |              |                   | 39.90      | No              |      |
|                | 14        | 2018.00                           |                            |                           | <u>C</u> ontinuar | Cancelar            | Ajuda            |                    |              |                   | 40.59      | No              |      |
| -              | 15        | 2018 00                           |                            |                           |                   |                     |                  |                    |              |                   | 40.05      | No              | -    |
| E              | Visualiza | ção de dados Visual               | ização de variáve          | el                        |                   | ***                 | O processado     | or do IBM SP       | SS Statistic | s está pronto     | Unicode    | :ON             |      |

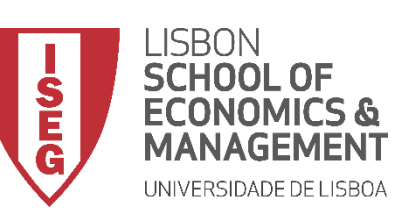

Aula 8: Formulação e Teste de Hipóteses (II)

# Teste de Proporções (Teste de Z)

- O resultado é publicado no 'Visualizador de Resultados'
- Olhando para o departamento de 'Production'...
- ... os valores nas categorias 'ISCED1' e 'ISCED2' têm o mesmo índice a, o que significa que não podem ser distinguidos uns dos outros.
- Por outro lado, os subscritos nas categorias 'ISCED4' e 'ISCED5' diferem uns dos outros.
- O que sugere que apenas as percentagens na categoria 'ISCED5' são significativamente diferentes (excepto no departamento de 'Audit').

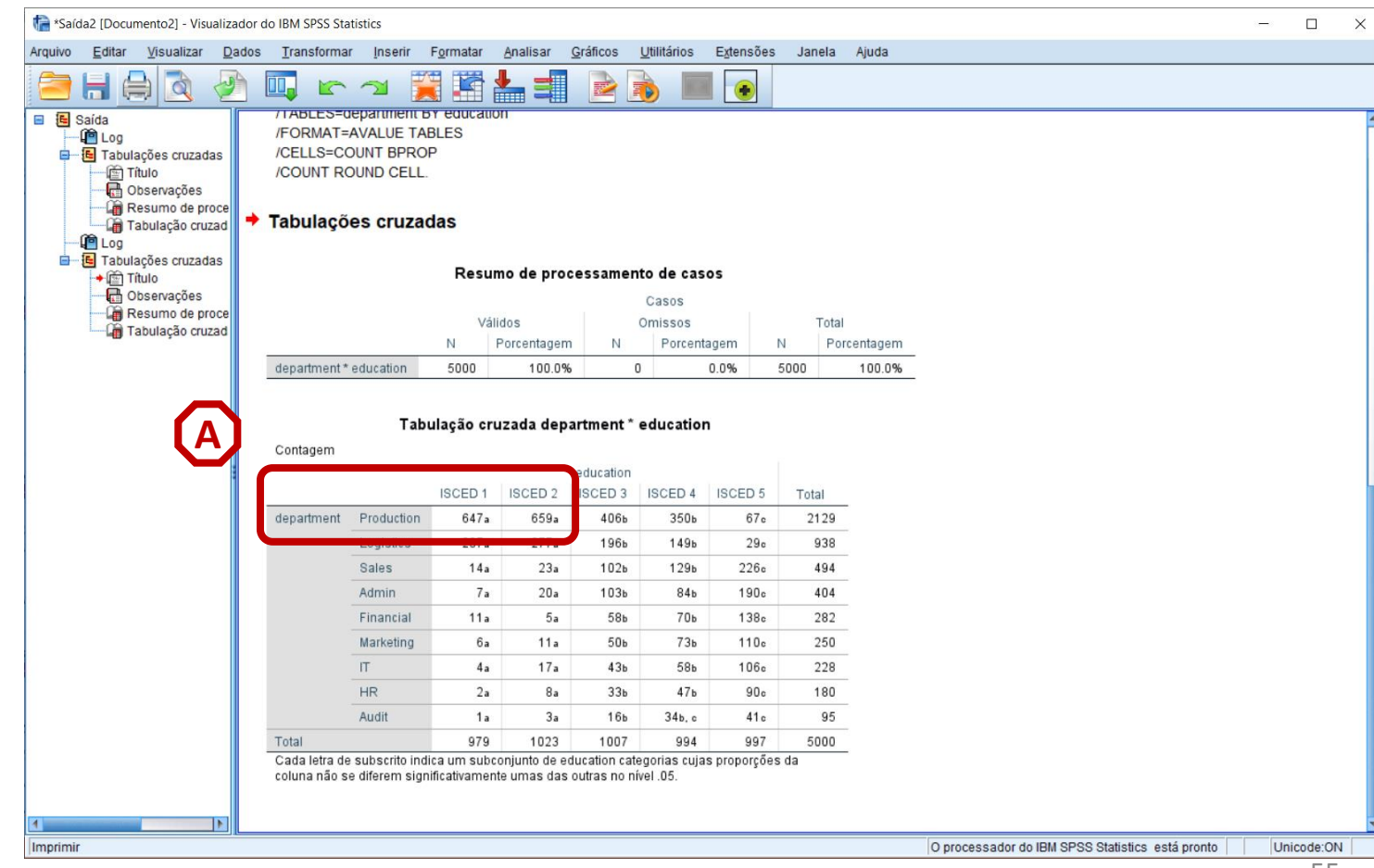

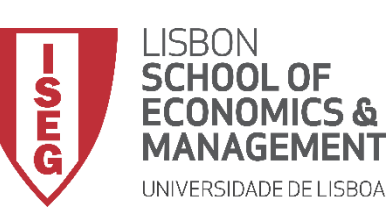

Aula 8: Formulação e Teste de Hipóteses (II)

# **Teste de Proporções** (Teste de Z)

- O resultado é publicado no 'Visualizador de Resultados'
- Olhando para o departamento de 'Production'...
- ... os valores nas categorias 'ISCED1' e ٠ 'ISCED2' têm o mesmo índice a, o que significa que não podem ser distinguidos uns dos outros.
- Por outro lado, os subscritos nas ٠ categorias 'ISCED4' e 'ISCED5' diferem uns dos outros.
- O que sugere que apenas as ٠ percentagens na categoria 'ISCED5' são significativamente diferentes de todas as outras (excepto no departamento de 'Audit').

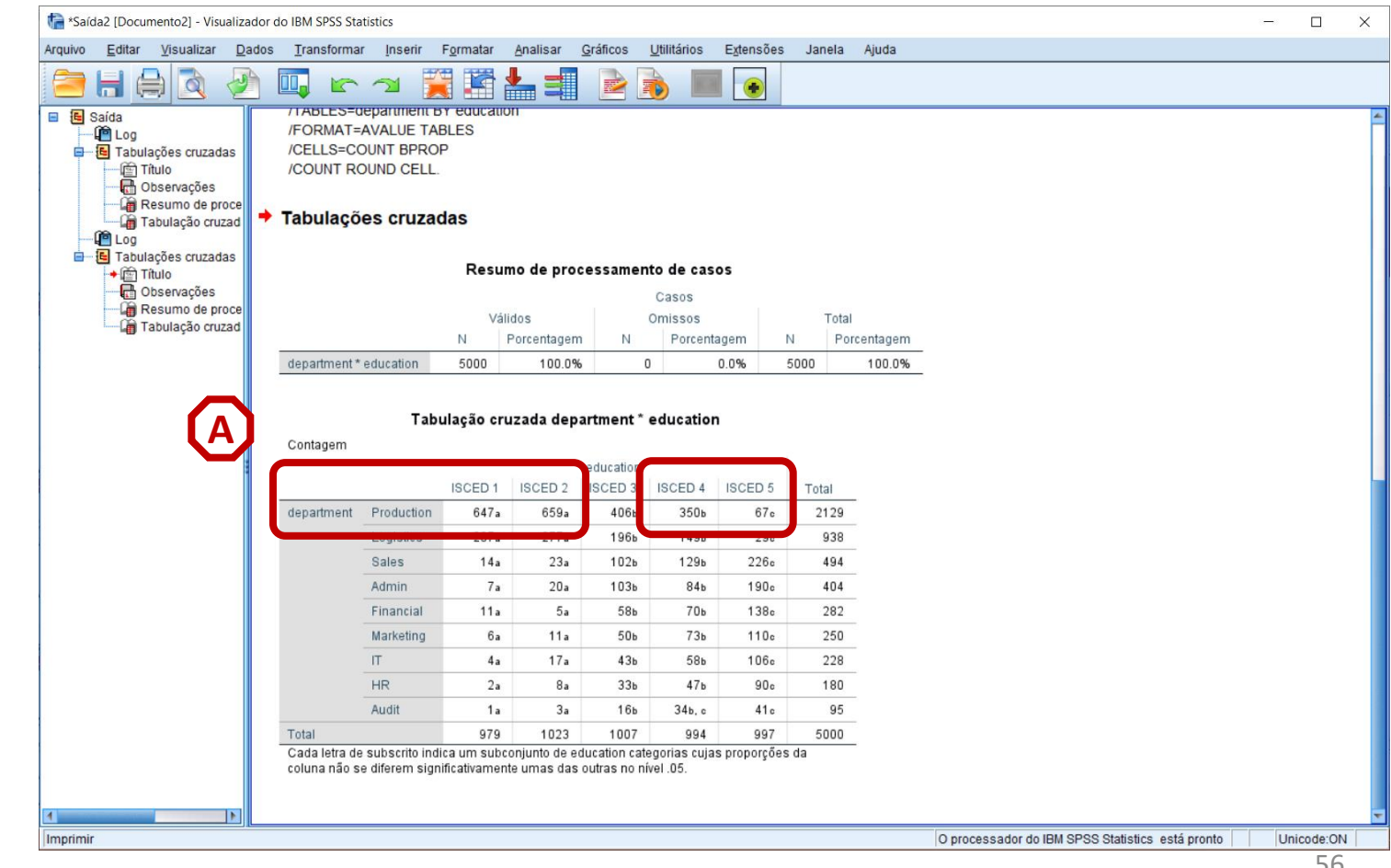

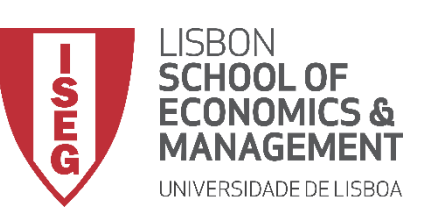

Aula 8: Formulação e Teste de Hipóteses (II)

• Resultados possíveis de um teste de hipótese

|                                   | A HIPÓTESE NULA<br>É VERDADEIRA | A HIPÓTESE NULA<br>É FALSA |
|-----------------------------------|---------------------------------|----------------------------|
| REJEITA-SE A<br>HIPÓTESE NULA     | Erro de Tipo I                  | Decisão<br>Correta         |
| NÃO SE REJEITA A<br>HIPÓTESE NULA | Decisão<br>Correta              | Erro de Tipo II            |

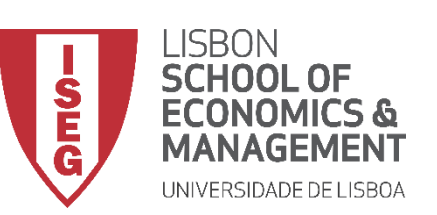

Aula 8: Formulação e Teste de Hipóteses (II)

• Resultados possíveis de um teste de hipótese

|                                   | A HIPÓTESE NULA<br>É VERDADEIRA | A HIPÓTESE NULA<br>É FALSA |
|-----------------------------------|---------------------------------|----------------------------|
| REJEITA-SE A<br>HIPÓTESE NULA     | Erro de Tipo I<br>(α)           | Decisão<br>Correta         |
| NÃO SE REJEITA A<br>HIPÓTESE NULA | Decisão<br>Correta              | Erro de Tipo II            |

- Erro de Tipo 1
  - Representado pelo símbolo  $\alpha$  (alpha)
  - É igual ao 'Nível de Significância' que atribuímos ao teste quando escolhemos o Grau de Confiança.

| Level of Significance | Confidence Level (%) |
|-----------------------|----------------------|
| α=0.001               | 99.9                 |
| α=0.01                | 99                   |
| α=0.05                | 95                   |
| α=0.1                 | 90                   |

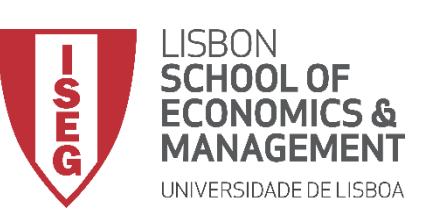

Aula 8: Formulação e Teste de Hipóteses (II)

• Resultados possíveis de um teste de hipótese

|                  | A HIPÓTESE NULA<br>É VERDADEIRA | A HIPÓTESE NULA<br>É FALSA |
|------------------|---------------------------------|----------------------------|
| REJEITA-SE A     | Erro de Tipo I                  | Decisão                    |
| HIPÓTESE NULA    | (α)                             | Correta                    |
| NÃO SE REJEITA A | Decisão                         | Erro de Tipo II            |
| HIPÓTESE NULA    | Correta                         | (β)                        |

- Erro de Tipo II
  - Representado pelo símbolo β (Beta)
  - Ao determinarmos o valor de β, podemos calcular a 'Potência Estatística' do teste, que mede a probabilidade de rejeitar a hipótese nula quando a hipótese nula é falsa ( = 1 β).

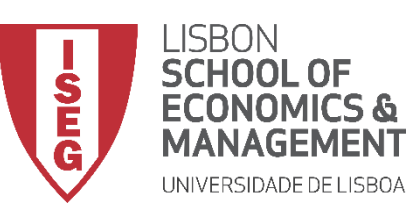

Aula 8: Formulação e Teste de Hipóteses (II)

Por hoje é tudo.

Até à próxima aula!